# Hansa Financials Valuutad

# Valuutad

Hansas võid iga toimingu registreerida Valuutas. Valuutade ja erinevate kuupäevade Valuutakursside jaoks on spetsiaalsed registrid. Igale Hankijale ja/või Kliendile saad määrata vaikimisi kasutatava Valuuta: milles neile tavaliselt Arved esitatakse või milles nemad oma Arved esitavad. Kui koostatakse Müügi- või Ostuarve, konverteerib Hansa summad automaatselt kohalikku vääringusse ning koostab vastavad finantskanded. Müügi- ja ostuvõlgnevusi saad jälgida mõlemas Valuutas.

Konverteerimiseks on kaks meetodit. Võid kasutada ükskõik kumba neist või kombineerida mõlemaid. Esimene meetod on lihtne konverteerimine välisvaluutast kohalikku Valuutasse, mida kasutatakse enamuse tehingute puhul kogu maailmas riikides, kes ei ole Euroopa Liidu (EL) liikmed ning ei kauple EL riikidega.

Teine meetod on topeltvaluutade süsteem, mida kasutatakse tehingute puhul, milles vähemalt üks osapool asub EL riigis, kus on kasutusel Euro. Siin peavad kõik tehingud kajastuma nii kohalikus Valuutas kui Eurodes. Otsene konverteerimine ühest EL Valuutast teise või mitte-EL Valuutasse ei ole lubatud: kohalik Valuuta konverteeritakse kõigepealt Eurodesse ning seejärel välisvaluutasse. Käesolevas juhendis nimetatakse sellist Valuutade konverteerimist topeltvaluutade süsteemiks. Juhendi koostamise hetkel ei olnud kolm EL liiget (Taani, Rootsi ja Suurbritannia) Eurot kasutusele võtnud: terminit 'EL' kasutatakse viitamaks riikidele, kus Euro on kasutusel.

Topeltvaluutade süsteem võib olla sobiv ka firmadele, kellel on kontorid kahes erinevas riigis, mis peavad esitama aruandlust mõlemas Valuutas ning firmadele, kes tegutsevad riikides, kus on käibel veel teine Valuuta (tavaliselt on selleks USD) lisaks rahvuslikule Valuutale.

### Lihtne konverteerimine

Hansa kasutajad, kes ei ole EL liikmed ning kellel ei ole Kliente ega Hankijaid EL liikmesriikides peaksid kasutama lihtsat konverteerimist. Selle süsteemi seadistamiseks toimi järgmiselt—

- 1. Sisesta firmas kasutatavad Valuutad Üldise mooduli Valuutade registrisse.
- 2. Sisesta kohaliku- ja välisvaluutade vahelised vahetuskursid Üldise mooduli Valuutakursside registrisse.

- Seadistuse 'Lausendamine M/R' 2. osal määra kontod, mida kasutatakse kursivahedest tuleneva kasumi ja kahjumi registreerimiseks. Samuti määra Kursi ümardamise ja Pangakulu kontod.
- 4. Toimi samuti seadistuses 'Lausendamine O/R'.

Neid seadistusi on hiljem lähemalt kirjeldatud.

### Topeltvaluutade süsteem

Hansa kasutajad, kes on EL liikmed ning kellel on Kliendid või Hankijad EL liikmesriikides peaksid kasutama topeltvaluutade süsteemi. Selle süsteemi seadistamiseks toimi järgmiselt—

- 1. Sisesta firmas kasutatavad Valuutad Üldise mooduli Valuutade registrisse.
- 2. Kirjelda kaks Baasvaluutat (nt kohalik Valuuta ja Euro või USD) Üldise mooduli Baasvaluutade seadistuses.
- 3. Kirjelda Baasvaluutade vaheline kurss Üldise mooduli seadistuses 'Baasvaluuta kursid'.
- 4. Kirjelda Baasvaluutade ja välisvaluutade vahelised kursid Üldise mooduli Valuutakursside registris. EL liikmed peavad sisestama vaid välisvaluutade ja Euro vahelised kursid. Teised sisestavad kohaliku Valuuta ja muude mitte-EL Valuutade ning EL Valuutade ja Euro vahelised kursid. Kunagi ei sisestata kohaliku Valuuta ja mõne EL riigi Valuuta ega kohaliku Valuuta ja Euro vahelist kurssi.
- Seadistuse 'Lausendamine M/R' 2. osal määra kontod, mida kasutatakse kursivahedest tuleneva kasumi ja kahjumi registreerimiseks. Samuti määra Kursi ümardamise ja Pangakulu kontod.
- 6. Toimi samuti seadistuses 'Lausendamine O/R'.

Neid seadistusi on hiljem lähemalt kirjeldatud.

# Valuutad ja vahetuskursid

### Valuutad

Sinu Klientide ja Hankijate poolt kasutatavad erinevad Valuutad registreeritakse Üldises moodulis Valuutade registris. Seda tuleb teha kõigil, kes kasutavad erinevaid Valuutasid. Valuutade registri avamiseks ava kaust [Valuutad] Üldises moodulis. Avaneb aken 'Valuutad: Vaata'—

| Va   | luutad: Sir <del>v</del> i |            |
|------|----------------------------|------------|
| Kood | Nimetus                    | Ümardamine |
|      | Eesti kroon                | 2 🔺        |
| DEM  | Saksa mark                 | 2          |
| EEK  | Eesti kroon                | 2          |
| EUR  | Euro                       | 2          |
| FIM  | Soome mark                 | 2          |
| LIT  | Itaalia liir               | 2          |
| NLG  | Hollandi kulden            | 2          |
| PTA  | Hispaania peseeta          | 2          |
| USD  | USA dollar                 | 2          |
|      |                            | •          |
|      |                            |            |
|      | Otsi                       |            |

Selles aknas näed juba registreeritud Valuutasid. Uue Valuuta lisamiseks osuta [Uus]. Avaneb aken 'Valuuta: Uus'-

|    | Valuuta: V | /aata                            |                               |                                           |                                          |         |
|----|------------|----------------------------------|-------------------------------|-------------------------------------------|------------------------------------------|---------|
|    | Kood       | FIM                              | Nimetus                       | Soome mark                                |                                          | N       |
| Ün | ardamine   | 2                                |                               | 🗹 Ümardamine                              | rea summadele                            |         |
|    |            |                                  |                               | 🗹 Ümardamine                              | KM-le                                    | 1 2 3 4 |
| 1  |            | Valuutasi                        | t                             | Baasvaluuta 1                             | Baasvaluuta 2                            |         |
|    | Vaikimisi  |                                  | 2,7                           | 1                                         |                                          |         |
|    | Min.       |                                  | 2,63                          | 1                                         |                                          |         |
|    | Maks.      |                                  | 2,73                          | 1                                         |                                          |         |
| 2  |            | □ Ära lu<br>□ Ära lu<br>□ ERL li | ba baasv<br>ba välisv<br>iige | valuuta kursside<br>aluuta kursside<br>Kp | muutust registrite<br>muutust registrite | 25      |
| 3  |            | Ümarda                           | am. limiit                    | 0,00                                      |                                          |         |
|    |            | Mahakan                          | dm. limiit                    | 0,00                                      |                                          |         |
|    |            |                                  |                               |                                           |                                          |         |

| <b></b>                                                                                                    |                                                                                                    |  |  |  |  |  |  |
|----------------------------------------------------------------------------------------------------|----------------------------------------------------------------------------------------------------|--|--|--|--|--|--|
| Pais                                                                                                    |                                                                                                    |  |  |  |  |  |  |
| Kood                                                                                                    | Valuuta kood.                                                                                                    |  |  |  |  |  |  |
| Nimetus                                                                                                    | Valuuta nimetus.                                                                                                    |  |  |  |  |  |  |
| Ümardamine                                                                                                    | Sellel väljal määratakse iga Valuuta ümardamise reeglid.<br>Siin määratud reegleid arvestatakse enne Üldise mooduli<br>Ümardamise seadistuses paika pandud reegleid. Koode<br>kasutatakse järgmiselt— |  |  |  |  |  |  |
| 2                                                                                                    | Kogusumma ümardatakse kaks kohta peale koma.                                                                                                    |  |  |  |  |  |  |
| 1                                                                                                    | Kogusumma ümardatakse üks koht peale koma.                                                                                                    |  |  |  |  |  |  |
| 0                                                                                                    | Kogusumma ümardatakse üles- või allapoole<br>lähima täisarvuni.                                                                                                    |  |  |  |  |  |  |
| -1                                                                                                    | Kogusumma ümardatakse üles- või allapoole<br>lähima kümneni.                                                                                                    |  |  |  |  |  |  |
| - 2                                                                                                    | Lähima sajani jne.                                                                                                    |  |  |  |  |  |  |
|                                                                                                    | Kui Arve kinnitatakse, kantakse ümardatud summa seadistuses 'Lausendamine M/R' määratud Ümardamise kontole.                                                                                           |  |  |  |  |  |  |
| Ümardamine rea                                                                                                    | summadele                                                                                                    |  |  |  |  |  |  |
| Ülalkirjeldatud ümardamise reeglid kehtivad Arvete<br>Tellimuste ja Pakkumiste kogusummadele. Märgi sea<br>valik, kui soovid, et need kehtiksid ka reasummadele<br>Reeglid kehtivad ka Ostutellimustele. |                                                                                                    |  |  |  |  |  |  |
| Ümardamine KM                                                                                                    | И-le                                                                                                    |  |  |  |  |  |  |
|                                                                                                    | Märgi see valik, kui soovid, et ümardamise reeglid<br>kehtiksid ka Arvete, Tellimuste ja Pakkumiste KM<br>summadele. Reeglid kehtivad ka Ostuarvete ja<br>Ostutellimuste KM summadele.                |  |  |  |  |  |  |

Osa 1

Vaikimisi

Neile kolmele väljale sisestatakse kursid, mida pakutakse Valuutakursside sisestamisel automaatselt. Kursid esitatakse suhtena, nagu näidatud pildil. Kui nt 17 ühikut välisvaluutat vastab 1 ühikule kohalikule Valuutale, sisesta Valuuta väljale "17" ja Baasvaluuta 1 väljale "1". Summad saad sisestada kuni kuus kohta peale koma. Lihtsa konverteerimise puhul sisestatakse suhe kasutades ainult Valuuta ja Baasvaluuta 1 välju. topeltvaluutade süsteemi puhul, kus ei kohalik ega välisvaluuta ole Euro süsteemis, sisestatakse suhe kasutades välju 'Valuuta' ja 'Baasvaluuta 1' või 'Baasvaluuta 2' sõltuvalt sellest, kumb on Sinu kohalik Valuuta. Kui nii kohalik kui Baasvaluutad või üks neist on Euro süsteemis, kasuta Valuuta välja ja Baasvaluuta 1 või Baasvaluuta 2 välja sõltuvalt sellest, kumb on Euro. Baasvaluutad kirjeldatakse Baasvaluutade seadistuses.

Pea meeles, kui Valuuta on seotud Euroga, näevad Euroopa Rahaliidu (EMU) määrused ette, et Valuuta kurss tuleb näidata ühe Euro suhtes.

Min, Maks Samuti võid sisestada minimaalse ja maksimaalse kursi välisvaluuta ja ühe või mõlema Baasvaluuta vahel. Hansa ei luba Valuutakursside registrisse (kirjeldatud edaspidi) sisestada kurssi, mis langeb siin määratud piiridest väljapoole.

### Osa 2

### Ära luba baasvaluuta/välisvaluuta kursside muutust registrites

Kui kasutad Valuutasid Arvetel või Kannetel, võid konkreetsel dokumendil Baasvaluutade vahelist ja/või Baasvaluuta ja välisvaluuta vahelist kurssi muuta. Need muudatused kehtivad vaid sellel dokumendil. Kui Sa ei soovi, et sellised muudatused oleksid võimalikud, märgi antud valikud.

EMU liige Laekumise või Tasumise sisestamisel võidakse Arvet käsitleda täielikult tasutuna ehkki saadud või tasutud summa erineb pisut Arve summast. Erinevus kantakse Ümardamise või Mahakandmiste kontole. Vastavalt EMU nõuetele kasutatakse erinevaid Ümardamise ja Mahakandmise kontosid olenevalt sellest, kas Valuuta on EMU liige või mitte.

> Ümardamise kontosid kasutatakse, kui Laekumine või Tasumine on samas Valuutas mis Arve. Kui see Valuuta on EMU liige, kasutatakse EMU kursi ümardamise kontot, muudel juhtudel kasutatakse Kursi ümardamise kontot. Need kontod määratakse seadistustes 'Lausendamine M/R' ja 'Lausendamine O/R'.

Mahakandmiste kontosid kasutatakse kui Saadud või Saadetud summa on Arve summast erinev. Kui Saadud või Saadetud Valuuta on EMU liige, kasutatakse EMU kursi mahakandmise kontot, muudel juhtudel kasutatakse Mahakandmiste kontot. Need kontod määratakse samuti seadistustes 'Lausendamine M/R ja 'Lausendamine O/R'.

Kuupäev, mil Valuuta Euro süsteemiga liitus.

### Osa 3

Kp.

### Ümardamise limiit, Mahakandmise limiit

Sisestades Laekumisi ja Tasumisi võidakse Arvet käsitleda täielikult tasutuna, kui ka saadud summa pisut Arve summast erineb eeldusel et erinevus jääb lubatud piiridesse. Need piirid määratakse siin.

Kui nt Ümardamise limiit on 0.50 ja Arve tasutakse 0.35 võrra Arve summast väiksemas summas, kantakse see 0.35 maha (Mahakandmiste kontole) ning Arvet käsitletakse täielikult tasutuna. Kui aga Arve tasutakse 0.65 võrra väiksemas summas, jääb see summa üles.

Ümardamise limiiti kasutatakse, kui Laekumine või Tasumine on samas Valuutas mis Arve.

Mahakandmise limiiti kasutatakse, kui Saadud või Saadetud Valuuta on Arve Valuutast erinev. Mahakandmine koostatakse, kui Arve tasumata summa Arve Valuutas on väiksem kui Mahakandmise limiit.

Mõlemal juhul peab siia sisestatud summa olema samas Valuutas, mille kaardiga on tegu.

Olenevalt sellest, kas Valuuta on EMU liige (vt. eespool), kantakse ümardamised Kursi ümardamise või EMU kursi ümardamise kontole ning mahakandmised Mahakandmiste või EMU kursi mahakandmise kontole, mis määratakse seadistuste 'Lausendamine M/R' ja 'Lausendamine O/R' 2. osal.

#### Osa 4

| 4 |                         |       | _                |
|---|-------------------------|-------|------------------|
|   | Summad sõnadega         | marka | Sugu —           |
|   | Summa sõnadega (2-4)    | marka | Meess.     Naiss |
|   | Summa sõnadega (5-)     | marka |                  |
|   | Peenraha nimetus        | penni |                  |
|   | Peenraha sõnadega (2-4) | penni |                  |
|   | Peenraha sõnadega (5-)  | penni | Meess.           |
|   |                         |       | 🔿 Naiss.         |

### Summad sõnadega

Sisesta siia Valuuta nimetus nagu Sa seda dokumentide väljatrükkidel näha soovid. Summa sõnadega (2-4) ja (5-) välju kasutatakse nt vene ja leedu keele jaoks, kus on mitu mitmuse vormi. Lähemalt loe seadistust 'Summad sõnadega' käsitlevast osast Üldise mooduli peatükis juhendi 1. raamatus.

#### Peenraha nimetus

Peenrahaks on nt sendid, pennid, santiimid, jne. Sisesta siia peenraha nimetus nagu Sa seda dokumentide väljatrükkidel näha soovid. Peenraha sõnadega (2-4) ja (5-) välju kasutatakse nt vene ja leedu keele jaoks, kus on mitu mitmuse vormi.

Sugu Neid valikuid kasutatakse keelte puhul, kus on mitu grammatilist sugu: määra sugu Summa sõnadega ja Peenraha nimetuse jaoks.

Üldise mooduli seadistuses 'Summad sõnadega' on tabel, kuhu saad sisestada sõnadega numbrid 1-99. Sellel tabelil on kaks tulpa: meessoost ja naissoost sõnade jaoks. Valik tehakse vastavalt siin määratud soole.

Kui Valuuta on sisestatud, osuta [OK] kaardi salvestamiseks. Kui Sa ei soovi muudatusi salvestada, sule aken sulgemisruudust.

### Baasvaluuta

Seda Üldise mooduli seadistust kasutatakse enamasti ainult topeltvaluutade süsteemi puhul, ehkki seda võib kasutada ka lihtsa konverteerimise puhul vaikimisi kasutatava Valuuta määramiseks.

Peale Valuutade sisestamist Valuutade registrisse (kirjeldatud eespool) pead määrama, milliseid neist käsitletakse Baasvaluutadena. Tavaliselt on nendeks kohalik Valuuta ja Euro või USA dollar. Seejärel tuleb sisestada Baasvaluutade vaheline kurss seadistuses 'Baasvaluuta kursid' (kirjeldatud järgmises lõigus). Euro reeglid nõuavad, et kõik toimingud oleksid kajastatud mõlemas Baasvaluutas.

Tee seadistuste nimekirjas topeltklõps real 'Baasvaluuta'. Avaneb aken 'Baasvaluuta: Vaata'-

| 📰 Baasvaluuta: Muuda                                               |                                      |
|--------------------------------------------------------------------|--------------------------------------|
| Baasvaluuta 1                                                      | EEK                                  |
| Baasvaluuta 2                                                      | EUR                                  |
| Eelistatud Baasvaluuta                                             | EEK                                  |
| Väärtpaberite seadistu<br>Ära luba Baasvaluu<br>Ära luba Baasvaluu | ised<br>ita 1 kursse<br>ita 2 kursse |

Pildil on kohalik Valuuta (EEK) Baasvaluuta 1 ja Euro Baasvaluuta 2. Kui Baasvaluuta 1 ja 2 väljad on täidetud, kasutab Hansa topeltvaluutade süsteemi, muul juhul toimub tavaline konverteerimine.

Eelistatud Baasvaluutat kasutatakse alati, kui Kliendi või Hankija kaardil ei ole Valuutat märgitud ning tavaliselt on selleks kohalik Valuuta. Sellel väljal võid vaikimisi kasutatava Valuuta määrata ka lihtsa konverteerimise puhul (st kui väljad Baasvaluuta 1 ja 2 on tühjad).

Kõigil kolmel väljal võid kasutada *Ctrl-Enter* klahvikombinatsiooni, et vältida vigu valuutakoodide sisestamisel.

Turvaseadistustega saad keelata Valuutakursside sisestamise ükskõik kumma Baasvaluuta suhtes. EL liikmetel on soovitav keelata kursid selle Baasvaluuta suhtes, mis tähistab kohalikku Valuutat, et ei sisestataks kogemata välisvaluuta ja kohaliku Valuuta vahelisi kursse (konverteerimine peab toimuma läbi Euro). Need kasutajad, kes ei ole EL liikmed, peaksid mõlemad valikud märkimata jätma, et oleks võimalik sisestada mitte-EL Valuutade ja kohaliku Valuuta vahelisi kursse ning samuti EL Valuutade ja Euro vahelisi kursse. Osuta [OK] muudatuste salvestamiseks. Kui Sa ei soovi muudatusi salvestada, sule aken sulgemisruudust.

### Baasvaluuta kursid

Seda Üldise mooduli seadistust kasutatakse ainult topeltvaluutade süsteemi puhul. Kui oled sisestanud Valuutad Valuutade registrisse ning määranud Baasvaluutad, tuleb sisestada nende kahe vaheline kurss.

Kui nende Valuutade vahel on fikseeritud kurss, tuleb sisestada see kurss vaid üks kord. Kui see kurss aga muutub, tuleb iga kord sisestada ka uus kaart, mitte muuta olemasolevat. Sellega tagad toimingute korrektse ajaloo aruandluse jaoks.

Selles seadistuses sisestatakse ainult kahe Baasvaluuta vaheline kurss. Kõik muud kursid salvestatakse Valuutakursside registris Üldises moodulis.

Topeltklõps real 'Baasvaluuta kursid' avab akna 'Baasvaluuta kursid: Sirvi', milles näed juba sisestatud kursse. Osuta [Uus] uue kaardi sisestamiseks või vali kaart, millesarnast soovid sisestada ja osuta [Koopia].

Avaneb aken 'Baasvaluuta kurss: Uus', mis on tühi, kui osutasid [Uus] või koopia kaardist, mida kopeerisid. Koopiale antakse hetke kuupäev.

| 📰 Baasvaluuta kurs |            |   |
|--------------------|------------|---|
| Kp.                | 14.05.2001 | Q |
| Baasvaluuta 1      | 15,647     |   |
| Baasvaluuta 2      | 1          |   |
|                    |            |   |
|                    |            |   |
|                    |            |   |
|                    |            |   |

Kp.

Hetke kuupäev

Varaseim kuupäev, mil kurss kehtib.

Vaikimisi kasutatakse kõige viimase kuupäevaga kurssi.

### Baasvaluuta 1, Baasvaluuta 2

Ctrl-Enter

Neil kahel väljal näidatakse Baasvaluutade vaheline kurss. Pildil vastab 15.647 ühikule Baasvaluutale 1 (EEK) üks ühik Baasvaluutat 2 (Euro). Pea meeles, kui üks Baasvaluuta on Euro, peab kurss näitama, mitu ühikut kohalikku Valuutat vastab ühele Eurole.

# Kui kurss muutub, koosta alati uus kaart Baasvaluuta kursside seadistusse. Ära muuda olemasolevat kaarti.

### Valuutakursid

Üldise mooduli Valuutakursside registrisse sisestatakse välisvaluutade ja kohaliku Valuuta vahelised kursid. Kui kasutad topeltvaluutade süsteemi, võid välisvaluuta kursi sisestada ükskõik kumma Baasvaluuta suhtes (kui aga kohalik Valuuta või välisvaluuta on EL Valuutad, tuleb välisvaluuta kurss sisestada Euro suhtes). Alati kui kurss muutub, tuleb registrisse sisestada uus kaart, mitte muuta olemasolevat. Sellega tagad toimingute korrektse ajaloo aruandluse jaoks.

Selles registris registreeritakse kõik Valuutakursid peale kahe Baasvaluuta vahelise kursi. Need sisestatakse Baasvaluuta kursside seadistuses.

Ava kaust [Valuutakursid] (või vali 'Valuutakursid' Registrid-menüüst). Avaneb aken 'Valuutakursid: Sirvi', milles näed juba sisestatud Valuutakursse. Osuta [Uus] uue kaardi sisestamiseks või vali olemasolev kurss, millesarnast soovid sisestada ja tee sellest koopia osutades [Koopia].

Avaneb aken 'Valuutakurss: Uus', mis on tühi, kui osutasid [Uus] või koopia kaardist, mida kopeerisid. Koopiale antakse hetke kuupäev.

|         | 📰 Valuutakurss: | Vaata       |          |                |           | _ 🗆 ×     |
|---------|-----------------|-------------|----------|----------------|-----------|-----------|
|         | Valuuta         | PTA         |          |                |           | Ŋ         |
|         | Kp.             | 14.05.2001  |          |                |           |           |
|         | Kurss           | 1 :         | 0,09     | Baasvaluuta 1  |           |           |
|         |                 | :           |          | Baasvaluuta 2  |           |           |
|         |                 |             |          |                |           |           |
|         |                 |             |          |                |           |           |
|         |                 |             |          |                |           |           |
| Valuuta | Ctr             | l-Enter     |          | Valuutade      | register, | Üldine    |
|         |                 |             |          | moodul         | e ,       |           |
|         | Sise            | sta Valuuta | a kood.  |                |           |           |
| Kp.     | Ctr             | l-Enter     |          | Hetke kuupä    | iev       |           |
|         | Vara            | aseim kuup  | oäev, mi | l Valuutakurss | s kehtib. |           |
|         | Vail            | kimisi kasu | tatakse  | kõige viimase  | kuupäevag | a kurssi. |

Aruannete tellimisel saad valida, kas summad konverteeritakse hetke kursiga või toimingu päeva kursiga.

# Kui kurss muutub, koosta alati uus kaart Valuutakursside registrisse. Ära muuda olemasolevat kaarti.

Kurss Sisesta kurss suhtena. Pildil vastab ühele ühikule välisvaluutale 0,09 ühikut Baasvaluutat 1. Sisestada saad kuni kuus komakohta. Kui Valuutakurss sisestatakse Euro suhtes, tuleb näidata, mitu ühikut välisvaluutat vastab ühele Eurole.

> Kui kasutatakse lihtsat konverteerimist, tuleb Valuutakursi kaardil kasutada ainult Kursi ja Baasvaluuta 1 välju. EL liikmed peavad teiste EL Valuutade kursse näitama ainult Euro suhtes (mitte kohaliku Valuuta suhtes). Siin kasutatakse Eurot tähistava Baasvaluuta välja.

> Iga Valuuta puhul saad kasutada vaikimisi pakutavat kurssi ning määrata minimaalse ja maksimaalse kursi. Seda saad teha Valuuta kaardi 1. osal.

### Valuutakursside aruandlus

Teatud kuupäeva Valuutakursside kohta on võimalik tellida aruanne. Vali Üldises moodulis File-menüüst 'Aruanded' või ava kaust [Aruanded] Põhiaknas. Tee topeltklõps real 'Valuutakursid'. Avaneb aken 'Määra valuutakursid'—

| 📰 Määra valu | utakursid |  |
|--------------|-----------|--|
|              | Kp.       |  |
|              |           |  |
|              |           |  |
|              |           |  |
|              |           |  |

Sisesta kuupäev, mille Valuutakursse soovid aruandes näha, ning osuta [OK].

# Üleminek uuemale Hansa versioonile

Topeltvaluutade süsteem on Hansas alates versioonist 3.4. Kui kasutasid mõnd Hansa varasemat versiooni ning soovid nüüd kasutada topeltvaluutade süsteemi, toimi registrite uuendamiseks järgmiselt—

- 1. Uuenda Hansa versioon. Juhised selleks leiad lõigust 'Üleminek uuemale Hansa versioonile' juhendi 1. raamatus.
- 2. Tee andmebaasist tekstikoopia nagu tavaliselt.
- 3. Jälgi, et Valuutade registris oleksid olemas kõik vajalikud Valuutad, ka Euro. Täida ka Baasvaluuta ja Baasvaluuta kursside seadistused. Baasvaluutaks 1 märgi kohalik Valuuta ja Baasvaluutaks 2 Euro, kuna kõik toimingud, millel ei ole Valuutat märgitud toimuvad Baasvaluutas 1. Baasvaluuta kursside seadistuses on seda parem, mida rohkemate kuupäevade kohta on kursid sisestatud. Kui võimalik, sisesta kahe Baasvaluuta vaheline kurss ka kuupäevaks, mil registreeriti andmebaasi esimene toiming, sest muidu ei ole võimalik võrrelda vanu andmeid uutega Baasvaluutas 2.

Uuemale versioonile üleminekul peaks Eelistatud Baasvaluuta väli olema tühi või sama mis Baasvaluuta 1. Kui see nii ei ole, antakse Valuutata registreeritud toimingutele vale Valuuta.

Lõpuks vaata, kas Finantsis Kursivahede seadistuses on määratud Kursikasumi ja -kahjumi kontod ning kontrolli, kas need ka Kontoplaanis eksisteerivad. Neid kontosid kasutatakse registreeritud Kannete tasakaalustamiseks nii Baasvaluutas 2 kui ka kohalikus (Baasvaluuta 1) ja välisvaluutas, kui vaja.

- 4. Toimi nagu kirjeldatud punktis 3 kõigi Ettevõtete puhul.
- 5. Tee and mebaasist tekstikoopia.
- 6. Loo uus andmebaas, milles on vaid üks Ettevõte.

7. Märgi Üldise mooduli seadistuses 'Konverteerimine - Master' valik 'Konverteeri kõik registrid topelt baasvaluutale'.

| Määra konverteerimine: Muuda                                                                                                    | I × |
|----------------------------------------------------------------------------------------------------|-----|
| C Konverteeri kontod                                                                                                    |     |
| ☐ Konventeeri Tegevuse tüübid ✓ Konverteeri kõik registrid topelt baasvaluutale (seadista kursid enne turvakoopiat Seatista kursid enne turvakoopiat | )   |
| Seadista kursi kasumi/kahjumi kontod finantsmoodulis enne eksporti                                                                                   |     |
| Vaheta baasvaluutad ja nende kursid enne eksporti                                                                                                    |     |
|                                                                                                    |     |

8. Impordi tekstikoopia nagu tavaliselt.

Üleminekul jälgitakse ka, et Kanded oleksid tasakaalus mõlemas Baasvaluutas väljendatuna. Pildil näed Arvest koostatud Kande B osa. Baasvaluuta 1 on kohalik Valuuta ja Baasvaluuta 2 on Euro. Kursikasumi kontole on tehtud tasakaalustav kirje tagamaks, et Kanne oleks tasakaalus ka Eurodes.

| Kar | nne: Va | ata        |          |            |        |        |         |          |        |           | -      |          |
|-----|---------|------------|----------|------------|--------|--------|---------|----------|--------|-----------|--------|----------|
|     | Nr.     | 21006      | 0        | p.kp. 23.0 | 3.2001 |        | Viid    | e        |        |           |        | Ŋ        |
| S   | eletus  | 1001 Rae R | attapood | AS         |        |        |         |          |        |           |        |          |
|     | Konto   | Objek      | tid      | Baas 1 De  | eebet  | Baas 1 | Kreedit | Baas 2 D | eebet  | Baas 2 Kr | eedit  |          |
| 1   | 1210    | TLN        |          |            | 330,40 |        |         |          | 21,12  |           |        |          |
| 2   | 3011    | MÜÜK       | 2,SAAF   |            |        |        | 280,00  |          |        |           | 17,89  |          |
| 3   | 2410    |            |          |            |        |        | 50,40   |          |        |           | 3,22   |          |
| 4   | 8091    |            |          |            |        |        | 0,00    |          |        |           | 0,01   | <u> </u> |
| 5   |         |            |          |            |        |        |         |          |        |           |        | D        |
| 6   |         |            |          |            |        |        |         |          |        |           |        | E        |
| 7   |         |            |          |            |        |        |         |          |        |           |        | F        |
| 8   |         |            |          |            |        |        |         |          |        |           | •      | ี โลโ    |
|     |         |            |          |            |        | -      |         | -        |        |           |        | <u> </u> |
|     | Vahe    |            | 0,00     |            |        |        | Käive   |          | 330,40 |           | 330,40 |          |

# Arvuta kanded ümber

Kui oled toiminud vastavalt eespool kirjeldatud juhistele ning leiad, et mõnedel Kannetel ei ole Valuutat või Kurssi, saad need vead lihtsalt parandada. Nii võib juhtuda, kui Valuutade, Valuutakursside või Baasvaluuta kursside sisestamisel on midagi ununenud või kui on hiljem imporditud Kandeid, millel ei ole Valuutat märgitud.

Toimi järgmiselt-

- 1. Kontrolli, et puuduv Valuuta, Baasvaluuta kurss või Valuutakurss oleks nüüd sisestatud.
- 2. Mine Finants-moodulisse ja vali hooldusfunktsioon 'Arvuta kanded ümber'. Avaneb järgmine aken—

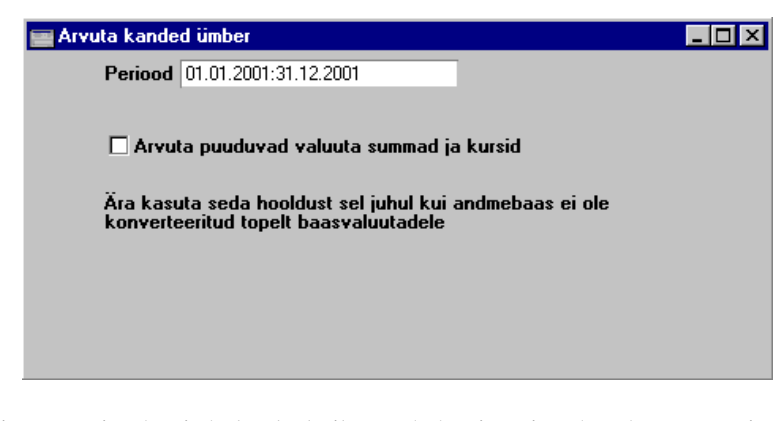

- Sisesta periood, mis hõlmaks kõik Kanded, mis vajavad ümberarvutamist ning märgi valik 'Arvuta puuduvad valuutasummad ja kursid'. Kui see valik on märkimata, ei arvutata Kandeid ümber.
- 4. Osuta [OK]. Kanded arvutatakse ümber ning ekraanil on taas hooldusfunktsioonide nimekiri.

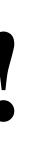

Ära kasuta seda funktsiooni enne, kui oled oma andmebaasi topeltvaluutade süsteemile üle viinud.

### Baasvaluutade vahetamine

Kui üleminekuperiood, mille käigus EL riikide kohalikud Valuutad Euroga asenduvad läbi saab, tuleb liigutada Euro Baasvaluuta 2 kohalt Baasvaluutaks 1. Selleks toimi järgmiselt—

- 1. Tee and mebaasist tekstikoopia nagu tavaliselt.
- Vaheta Baasvaluutad Üldise mooduli seadistuses 'Baasvaluuta' nii et Euro oleks nüüd Baasvaluuta 1. Samuti tuleb muuta Eelistatud Baasvaluuta.

- 3. Baasvaluuta kursside seadistuses vaheta kõik kursid nii et numbrid, mis enne olid väljal 'Baasvaluuta 1' oleksid nüüd väljal 'Baasvaluuta 2'. Nt kurss 2.204:1 peaks nüüd olema 1:2.204.
- Kontrolli, et seadistuse 'Lausendamine M/R' 2. osal oleks märgitud Baasvaluuta ümardamise konto ning et see konto eksisteeriks ka Kontoplaanis. Seda kasutatakse Kannete tasakaalustamiseks mõlemas Baasvaluutas.
- 5. Toimi nagu kirjeldatud punktides 2, 3 ja 4 kõigi Ettevõtete puhul.
- 6. Tee and mebaasist tekstikoopia.
- 7. Loo uus andmebaas, milles on vaid üks Ettevõte.
- 8. Üldise mooduli seadistuses 'Konverteerimine Master' märgi valik 'Vaheta Baasvaluuta 1 ja Baasvaluuta 2'.

| 📷 Määra konverteerimine: Muuda                                                | _ 🗆 ×    |
|-------------------------------------------------------------------------------|----------|
| _                                                                             |          |
| Konverteeri kontod                                                            |          |
| Konventeeri Kliendid                                                          |          |
| Konventeeri Tegevuse tüübid                                                   |          |
| 🗌 Konverteeri kõik registrid topelt baasvaluutale (seadista kursid enne turva | koopiat) |
| Seadista kursi kasumi/kahjumi kontod finantsmoodulis enne eksporti            |          |
| 🗹 Vaheta enne eksporti Baasvaluuta 1 kurss Baasvaluuta kursiga 2              |          |
| Vaheta baasvaluutad ja nende kursid enne eksporti                             |          |
|                                                                               |          |
|                                                                               |          |
|                                                                               |          |

9. Impordi tekstikoopia nagu tavaliselt.

# Lausendamine

Vajadusel saad konverteerimisest tulenevad vahed kanda omaette Kursikasumi ja -kahjumi kontodele. Ostu- ja müügitehingute jaoks saad kasutada erinevaid Kursikasumi ja -kahjumi kontosid. Kui soovid lihtsamat kontode struktuuri, võid selleks kasutada üht ainsat kontot.

Esmalt veendu, et kasutatavad kontod oleksid olemas ka Kontoplaanis (Kontode registri kohta loe palun Üldise mooduli peatükist juhendi 1. raamatus). Seejärel kirjelda, millist kontot mingil puhul kasutatakse. Seda saad teha seadistuste 'Lausendamine M/R' ja 'Lausendamine O/R' 2. osal.

|                        |      |              | 1    | 2 | 3 | 4 |  |
|------------------------|------|--------------|------|---|---|---|--|
| 2 Mahakandmised        | 7351 | Kursikasum   | 8091 |   |   |   |  |
| Kursi ümardamine       | 8091 | Kursikahjum  | 8191 |   |   |   |  |
| EMU kursi ümardamine   | 9500 | Ettemaks     | 2610 |   |   |   |  |
| EMU kursi mahakandmine | 9500 | Ettemaksu KM | 2610 |   |   |   |  |
| Baasvaluuta ümardamine | 9500 | Pangakulu    | 6795 |   |   |   |  |

Järgnevalt kirjeldame pildil olevaid kontosid. Müügi- ja Ostureskontro toimingute jaoks on enamasti võimalik seadistada erinevad kontod.

Mahakandmised, Kursi ümardamine, EMU kursi ümardamine, EMU kursi mahakandmine

> Neid kontosid kasutatakse, kui Arvet tuleb käsitleda täielikult tasutuna, kui ka saadud summa pisut Arve summast erineb eeldusel, et erinevus jääb lubatud piiridesse. See erinevus kantakse ühele neist kontodest järgmistel alustel—

Mahakandmised kui Saadud või Saadetud Valuuta erineb Arve Valuutast ja see ei ole EMU liige;

### Kursi ümardamine

kui Saadud või Saadetud Valuuta on sama mis Arve Valuuta ja see ei ole EMU liige;

### EMU kursi ümardamine

kui Saadud või Saadetud Valuuta on sama mis Arve Valuuta ja see on EMU liige;

### EMU kursi mahakandmine

kui Saadud või Saadetud Valuuta erineb Arve Valuutast ja see on EMU liige.

Palun vaata Valuuta kaardi 2. ja 3. osa kirjeldust eelmisest lõigust.

Kui erinevus on tingitud kursimuutusest, ei kanta seda neile kontodele vaid Kursikasumi või -kahjumi kontole (kirjeldatud edaspidi).

Mahakandmiste kontot seadistusest 'Lausendamine M/R' kasutatakse ka lootusetute võlgade mahakandmisel Laekumise Spetsiaal-menüü käsklusega 'Uus mahakandmine' ja hooldusfunktsiooniga 'Lootusetud arved (mahakandmine)'.

#### Baasvaluuta ümardamine

Topeltvaluutade süsteemis peavad kõik Kanded olema väljendatud ning tasakaalus mõlemas Baasvaluutas. Selleks kasutatakse siia sisestatud kontot. Tavaliselt kasutatakse seda ainult Baasvaluuta 2 summade jaoks.

See konto sisestatakse ainult seadistuses 'Lausendamine M/R' ning seda kasutatakse kõigi Kannete puhul.

### Kursikasum, Kursikahjum

On võimalik, et Valuutakurss muutub enne, kui esitatud või saadud Arve tasutakse. Sellisel juhul ei ole tasutav summa enam sama mis Arve summa. Sellised erinevused kantakse ühele neist kontodest sõltuvalt sellest, kas tegemist on kasumi või kahjumiga.

Kontrolli, et kasutatavad kontod oleksid olemas ka Kontoplaanis.

# Kliendid ja Hankijad

Kui kasutad Valuutasid, saad igale väliskliendile või -hankijale määrata tema puhul kasutatava Valuuta. Seda saad teha Kliendi või Hankija kaardi 4. osal. Valuuta valimisel võid kasutada *Ctrl-Enter* klahvikombinatsiooni.

Kui see on tehtud, sisestuvad vastav Valuuta ja kurss Arvele, Laekumisele, Tellimusele, Ostuarvele jne kohe, kui oled valinud Kliendi või Hankija. Klientide puhul saad vaikimisi sisestunud Valuutat muuta. Samuti võid vajadusel muuta konkreetsel dokumendil Valuutakurssi, ehkki see ei ole soovitatav. Kui soovid teatud Valuuta puhul selliseid muudatusi ära keelata, märgi valik 'Ära luba baasvaluuta kursside muutust registrites' ja/või 'Ära luba välisvaluuta kursside muutust registrites' selle Valuuta kaardil.

Hankijate puhul, kellele tuleb registreerida toiminguid erinevates Valuutades, jäta Valuuta Hankija kaardil määramata. Nii saad kasutada ükskõik millist Valuutat. Vaikimisi pakutakse Baasvaluuta seadistuses määratud Eelistatud Baasvaluutat.

Ka Klientide ja Hankijate puhul, kellega arveldatakse kohalikus Valuutas, jäta Valuuta määramata. Ka siin pakutakse vaikimisi Eelistatud Baasvaluutat.

# Toimingute sisestamine

### Arved

### Lihtne konverteerimine

Kui sisestad Arvet Kliendile, kellele on määratud Valuuta, sisestuvad nii Valuuta kui kursid Kliendi valimisel automaatselt. Valuuta võetakse Kliendi kaardi 4. osalt või Baasvaluuta seadistusest (Eelistatud Baasvaluuta). Vajadusel saad seda muuta.

| An    | ve: Muuda          |            |                    |                                              |           |       |             | ⊐ ×      |  |  |
|-------|--------------------|------------|--------------------|----------------------------------------------|-----------|-------|-------------|----------|--|--|
|       | Nr. 21012          | 2          | Nimi Riga Plus Lto | ł                                            |           |       |             | Q        |  |  |
|       | Klient 1009        |            | 🗌 Kinnita 🛛        | 🗌 Kinnita 🗖 Info kande E osale 🔢 1 2 3 4 5 6 |           |       |             |          |  |  |
| 1     | Arve kp.           | 14.05.2001 | Meie esind         | aja                                          |           |       | 🗌 Muuda lad | u        |  |  |
| Tası  | umistingimus       | 30         | Nende esind        | <b>aja</b> Andris                            | Bigs Ladu |       |             |          |  |  |
| Laek  | umistähtaeg        | 13.06.2001 | Obje               | ekt TLN                                      |           | Müügi | imees MELIS |          |  |  |
|       | Kande kp.          | 14.05.2001 | Ametlik seeria     | <b>nr</b> . 10169                            | 161       |       |             |          |  |  |
| 2     | Artikkel           | Kogus Ni   | metus              |                                              | Ühikuhind | % S   | jumma       |          |  |  |
| 1     | 400101             | 10 Põl     | lvekaitsed         |                                              | 12,61     |       | 126,10 🔺    |          |  |  |
| 2     |                    |            |                    |                                              |           |       | ·           | <u> </u> |  |  |
| 3     |                    |            |                    |                                              |           |       |             | В        |  |  |
| 4     |                    |            |                    |                                              |           |       |             | С        |  |  |
| 5     |                    |            |                    |                                              |           |       |             | D        |  |  |
| 6     |                    |            |                    |                                              |           |       | <b>T</b>    | E        |  |  |
| MK ko | <b>kku</b> 3568,63 | 3 Tran     | sp. 100,00         | КМ                                           | 0,00      | Summa | 226,10      | _        |  |  |
| Valu  | Juta LAT           | Lisama     | aks 0,00 I         | Baas                                         | 6398,63   | кокки | 226,10      |          |  |  |

Kursse näed Arve 3. osal-

| Klient 1009   | 🗌 Kinnita 🗌 Info kande E d | osale 1 2 <mark>3 4 5 6</mark> |
|---------------|----------------------------|--------------------------------|
| 3 Valuuta LAT | Kurss 1 :                  | 28,3 Baasvaluuta 1             |
| Baasvaluuta 1 | :                          | Baasvaluuta 2                  |
| Baasvaluuta 2 |                            |                                |
|               |                            |                                |
| Baasvaluuta 2 |                            |                                |

Lihtsa konverteerimise süsteemi puhul kasutatakse ainult Kursi välja ja parempoolset Baasvaluuta 1 välja, millel näidatakse välis- ja kohaliku Valuuta vaheline kurss. Alltoodud näites on kohalikuks Valuutaks EEK ning välisvaluutaks läti latt. 1 LAT-ile vastab 28.30 EEK.

20

### Topeltvaluutade süsteem

Kui sisestad Arvet Kliendile, kellele on määratud Valuuta, sisestuvad nii Valuuta kui kursid Kliendi valimisel automaatselt. Valuuta võetakse Kliendi kaardi 4. osalt või Baasvaluuta seadistusest (Eelistatud Baasvaluuta). Vajadusel saad seda muuta.

| An    | ve: M  | uuda    |        |            |                 |        |             |              |    |         |       |       | _ [  | l × |
|-------|--------|---------|--------|------------|-----------------|--------|-------------|--------------|----|---------|-------|-------|------|-----|
|       | Nr     | . 2101  | 3      |            | Nimi Smith & Co | Bicycl | es Ltd      | I            |    |         |       |       |      |     |
|       | Klien  | t 1003  |        |            | 🗌 Kinnita       | 🗆 In   | fo ka       | ande E osale | 1  | 2 3     | 4     | 5     | ) e  | 5   |
| 1     | A      | rve kp. | 14.05. | 2001       | Meie esin       | daja   |             |              |    |         |       | luuda | lad  | u   |
| Tası  | ımisti | ngimus  | : 30   |            | Nende esin      | daja   | Pekka Tuuri |              |    | Ladu    |       |       |      |     |
| Laek  | umist  | ähtaeg  | 13.06. | 2001       | 01              | ojekt  | TLN         |              |    | Müügime | es ME | ELIS  |      |     |
|       | Kar    | nde kp. | 14.05. | 2001       | Ametlik seer    | ianr.  |             |              |    |         |       |       |      |     |
| 2     | Artik  | kel     | Kogus  | Nimet      | us              |        |             | Ühikuhind    | %  | Sumi    | na    |       |      |     |
| 1     | 4001   | 02      | 1      | )   Küünar | rnukikaitsed    |        |             | 105,8        | 37 |         | 1     | 058,7 |      |     |
| 2     |        |         |        |            |                 |        |             |              |    |         |       |       | ·    | B   |
| 3     |        |         |        |            |                 |        |             |              | _  |         |       |       | -    | 2   |
| 5     |        |         |        |            |                 |        |             |              |    |         |       |       |      | 리   |
| 6     |        |         |        |            |                 |        |             |              |    |         |       |       | -    |     |
|       |        |         |        |            |                 |        |             |              |    |         |       |       | -    | 5   |
| MK ko | kku    | 2856,12 | 2      | Fransp.    | 100,00          | K      | _ ۱         | 0,00         | Su | umma    |       | 115   | 3,70 |     |
| Valu  | Juta   | FIM     | Li     | samaks     | 0,00            | Baa    | s           | 3125,89      | KO | окки    |       | 115   | 3,70 |     |

#### Kursse näed Arve 3. osal-

| Klient 1003          | 🗌 Kinnita 🗌 Info kande E osale | 1 2 3 4 5 6   |
|----------------------|--------------------------------|---------------|
| 3 Valuuta FIM        | Kurss 5,8 :                    | Baasvaluuta 1 |
| Baasvaluuta 1 15,647 | :                              | Baasvaluuta 2 |
| Baasvaluuta 2 1      |                                |               |
|                      |                                |               |

Ülaltoodud näites on Arve koostatud FIM-ides. Baasvaluuta 1 on kohalik Valuuta (EEK) ja Baasvaluuta 2 on Euro. Vasakpoolsed väljad näitavad kahe Baasvaluuta vahelist kurssi (võetakse viimane sisestus Baasvaluuta kursside seadistusest). Parempoolsed väljad näitavad välisvaluuta ja Baasvaluuta 2 vahelist kurssi (võetakse viimane sisestus Valuutakursside registrist). Pildil näed kaheastmelist Valuutade konversiooni, mida kasutatakse kahe EL maa vaheliste tehingute puhul: parempoolsetel väljadel näed, et 5.8 FIM-i vastab ühele Eurole (Baasvaluuta 2), vasakpoolsetel väljadel näed, et ühele Eurole vastab 15.647 EEK (Baasvaluuta 1), siit tuleneb FIM-i ja EEK-i vaheline kurss.

### Mõlemad süsteemid

Kui sisestad Arvele Artikleid, konverteeritakse nende hinnad kohalikust Valuutast välisvaluutasse vastavalt Arve 3. osal toodud kurssidele. Kui soovid, võid neid kursse muuta (kui Valuuta kaardil ei ole kehtestatud vastavaid keelde), aga pea meeles, et seda tuleb teha enne Artiklite sisestamist Arvele ning sellised muudatused kehtivad ainult sellel konkreetsel Arvel. Kui Valuutakurss on muutunud, pead minema Üldisesse moodulisse ning sisestama vajaliku kursi enne Arvete sisestamist.

Väljal 'Baas' näed Arve summat kohalikus Valuutas (koos KM-ga).

Väljal 'KOKKU' ümardatakse summa vastavalt Valuuta kaardil paika pandud ümardamise reeglitele.

Kui kõik Artiklid on Arvele sisestatud ning avastad, et oled kasutanud valet Valuutat või kurssi, ei ole vaja kõike otsast alata. Muuda Valuuta või kurss nagu vaja ja vali Spetsiaal-menüüst käsklus 'Arvuta ümber hinnakirja Artiklid'. Sellega muudetakse kõigi Artiklite hinnad Arvel.

### Arvete kopeerimine

Kui teed Arvest koopia ning vahepeal on Arvel kasutatud Valuuta kurss muutunud, näed uue Arve 3. osal hetkel kehtivat kurssi. Sellegipoolest ei muudeta Artiklite hindu vastavalt. See on õige, kui kopeerimise eesmärk on Kreeditarve koostamine. Kuid muul juhul tuleb kasutada Spetsiaal-menüü käsklust 'Arvuta ümber hinnakirja artiklid'.

### Müügitellimused

Valuutatellimused sisestatakse sarnaselt eespool kirjeldatud valuutaarvetele.

### Ostuarved

Kui sisestad Ostuarvet Hankijale, kellele on määratud Valuuta, sisestuvad nii Valuuta kui kursid Hankija valimisel automaatselt. Valuuta võetakse Hankija kaardi 4. osalt või Baasvaluuta seadistusest (Eelistatud Baasvaluuta). Kui Valuuta võeti Hankija kaardilt, ei saa seda muuta. Muul juhul on see võimalik.

Kursse näed Ostuarve 3. osal samuti nagu Müügiarvete puhul.

Kõik summad tuleb sisestada valitud Valuutas (nii nagu need Hankija arvel on). Ostuarve kinnitamisel koostataval Kandel konverteeritakse summad kohalikku Valuutasse vastavalt määratud kurssidele.

### Laekumised

Laekumiste sisestamisel saad igale reale määrata erineva Valuuta. Seega võid kõik samal päeval toimunud laekumised registreerida ühe Laekumise kaardina olenemata Valuutast (ja Tasumisviisist ning pangakontost).

Vaikimisi eeldatakse, et laekumine toimub samas Valuutas, milles Arve esitati. Arve numbri sisestamisel sisestub ka vastav Valuuta. Kasutatakse hetkel kehtivat kurssi.

| ≣L | aekumine: | Vaata     |                            |          |               |       |             |
|----|-----------|-----------|----------------------------|----------|---------------|-------|-------------|
|    | N         | r. 21006  | <b>Op.kp.</b> 14.05.2001   |          |               | Viide | Ŋ           |
|    | Τvi       | is H Komi | <b>nentaar</b> Arveldusarv | e Hansap | pank          |       | 1 2         |
| 1  |           | 🗖 Saadud  | 🗖 Tagasi lükatud           | 🗆 Info   | kande E osale |       |             |
| 2  | Arve nr.  | Klient    | Tasumise kp.               | P val    | P summa       | S val | S summa     |
| 1  | 21013     | 1003      | 14.05.2001                 | EEK      | 3125,89       | FIM   | 1158,70 🔺 🔥 |
| 2  |           |           |                            |          |               |       |             |
| 3  |           |           |                            |          |               |       |             |
| 4  |           |           |                            |          |               |       |             |
| 5  |           |           |                            |          |               |       | D           |
| 6  |           |           |                            |          |               |       | E           |
| 7  |           |           |                            |          |               |       |             |
| 8  |           |           |                            |          |               |       | Ľ           |
| 9  |           |           |                            |          |               |       | <b>–</b>    |
|    | 🗹 Kinnita |           |                            | Valuu    | ita EEK       | Kokk  | u 3125,89   |

Pildil registreeriti FIM Laekumine (Saadud valuuta), mis tasuti EEK pangakontole (Pangavaluuta). Kui kõigil Laekumise ridadel on kasutatud sama Pangavaluutat, näed väljal 'Kokku' kaardi allservas Laekumise summat kokku. Arve Valuutat näed kaardi B osal väljal 'A val'.

Panga teenustasud sisestatakse Teenustasu väljale kaardi F osal, mis võimaldab igale reale sisestada eraldi teenustasu. See summa sisestatakse Pangavaluutas. Panga teenustasud kantakse seadistuse 'Lausendamine M/R' 2. osal määratud Pangakulu kontole.

| Ka | nne: Va | ata         |             |                |           |        |         |          |         | _ 🗆 ×   |
|----|---------|-------------|-------------|----------------|-----------|--------|---------|----------|---------|---------|
|    | Nr.     | 21006       | Op.kp.      | 14.05.2001     | 1         | Viide  |         |          |         | Û       |
| S  | eletus  | Arveldusarv | e Hansapank |                |           |        |         |          |         |         |
|    | Konto   | Objel       | ktid        | Sisu           | В         | laas 1 | Deebet  | Baas 1 K | Creedit | KM-kood |
| 1  | 1250    | TLN         |             | 21013 Smith &  | Co Bicy 🕨 |        |         |          | 3125,89 |         |
| 2  | 1021    |             |             | Arveldusarve H | lansapa⊧  |        | 3125,89 |          |         |         |
| 3  |         |             |             |                |           |        |         |          |         |         |
| 4  |         |             |             |                |           |        |         |          |         | 느       |
| 5  |         |             |             |                |           |        |         |          |         | D       |
| 6  |         |             |             |                |           |        |         |          |         | E       |
| 7  |         |             |             |                |           |        |         |          |         | F       |
| 8  |         |             |             |                |           |        |         |          |         | G       |
| 9  |         |             |             |                |           |        |         |          |         |         |
| 10 |         |             |             |                |           |        |         |          |         |         |
| 11 |         |             |             |                |           |        |         |          |         | -       |
|    | Vahe    | •           | 0,00        |                | Käi       | ve     | 31:     | 25,89    | 31      | 25,89   |

Kande B osal näed summasid ka Baasvaluutas 2. Vajadusel tehakse konteering ka Baasvaluuta ümardamise kontole. Topeltvaluutade süsteemi puhul kasutatakse seda Kande tasakaalustamiseks Baasvaluutas 2.

| Ka | nne: Va | aata        |          |                          |                |               |                |
|----|---------|-------------|----------|--------------------------|----------------|---------------|----------------|
|    | Nr.     | 21006       | 6        | <b>Jp.kp.</b> 14.05.2001 | Viid           | le            | Û              |
| S  | eletus  | Arveldusarv | e Hansap | pank                     |                |               |                |
|    | Konto   | Objel       | ktid     | Baas 1 Deebet            | Baas 1 Kreedit | Baas 2 Deebet | Baas 2 Kreedit |
| 1  | 1250    | TLN         |          |                          | 3125,89        |               | 199,78 🔺 🔥     |
| 2  | 1021    |             |          | 3125,89                  |                | 199,78        |                |
| 3  |         |             |          |                          |                |               |                |
| 4  |         |             |          |                          |                |               | <u> </u>       |
| 5  |         |             |          |                          |                |               | D              |
| 6  |         |             |          |                          |                |               | E              |
| 7  |         |             |          |                          |                |               | F              |
| 8  |         |             |          |                          |                |               | G              |
| 9  |         |             |          |                          |                |               |                |
| 10 |         |             |          |                          |                |               |                |
| 11 |         |             |          |                          |                |               |                |
|    | Vahe    | •           | 0,00     |                          | Käive          | 3125,89       | 3125,89        |

Järgnev pilt illustreerib Laekumiste paindlikkust. Soome markades esitatud Arve summas FIM 17453.30 laekus järgmiselt: FIM 6000 ja 1976.35 Eurot. Mõlemad tasuti EEK pangakontole—

24

|   | aekumine  | Vaata               |                                           |          |               |       |             |
|---|-----------|---------------------|-------------------------------------------|----------|---------------|-------|-------------|
|   | N<br>Tvi  | r. 21008<br>is H Ko | Op.kp. 06.05.2001<br>mmentaar Arveldusarv | e Hansaj | Viide         |       |             |
| 1 |           | 🗌 Saadud            | 🗌 Tagasi lükatud                          | 🗆 Info   | kande E osale |       |             |
| 2 | Arve nr.  | Klient              | Tasumise kp.                              | P val    | P summa       | S val | S summa     |
| 1 | 21015     | 1003                | 06.05.2001                                | EEK      | 16200,00      | FIM   | 6000,00 🔺 🔥 |
| 2 | 21015     | 1003                | 06.05.2001                                | EEK      | 30923,91      | EUR   | 1976,35     |
| 3 |           |                     |                                           |          |               |       |             |
| 4 |           |                     |                                           |          |               |       | <u> </u>    |
| 5 |           |                     |                                           |          |               |       | D           |
| 6 |           |                     |                                           |          |               |       | E           |
| 7 |           |                     |                                           |          |               |       | F           |
| 8 |           |                     |                                           |          |               |       |             |
| 9 |           |                     |                                           |          |               |       |             |
|   | 🗌 Kinnita |                     |                                           | Valuu    | ita EEK       | Kokk  | u 47123,91  |

Tihti juhtub, et Arve kuupäeva kurss on erinev laekumise kuupäeva kursist. Kursierinevustest tulenev kasum või kahjum tuleb vastavalt konteerida. Kui esitad 1. mail Arve LIT 500,100 kui LIT 1908.17 vastab ühele Eurole (Baasvaluuta 2) samas kui üks Euro vastab EEK 15.647 (Baasvaluuta 1, kohalik Valuuta), eeldad, et Arve eest laekub kohalikus Valuutas 4100.82 Tasumise hetkel aga vastab ühele Eurole LIT 1,564.70 ning LIT 500,100 on seega kohalikus Valuutas 5,001.00. Kasum 900.18 registreeritakse kursikasumina ning see kantakse Kursikasumi kontole, mille määrad seadistuse 'Lausendamine M/R' 2. osal. Seda näed Laekumisest koostatud Kandel—

| 📰 Ka | nne: Va | aata        |             |                |             |        |         |        |         | _ 🗆 ×   |
|------|---------|-------------|-------------|----------------|-------------|--------|---------|--------|---------|---------|
|      | Nr.     | 21009       | Op.kp.      | 14.05.2001     |             | Viide  |         |        |         | Q       |
| 5    | Seletus | Arveldusarv | e Hansapank |                |             |        |         |        |         |         |
|      | Konto   | Objel       | ktid        | Sisu           |             | Baas 1 | Deebet  | Baas 1 | Kreedit | KM-kood |
| 1    | 1250    | TLN         |             | 21016 Riga Pl  | us Ltd      |        |         |        | 4100,82 |         |
| 2    | 1021    |             |             | Arveldusarve H | lansapa⊧    |        | 5001,00 |        |         |         |
| 3    | 8091    |             |             | Kasum valuuta  | ikursi mu 🕨 |        |         |        | 900,18  |         |
| 4    |         |             |             |                |             |        |         |        |         |         |
| 5    |         |             |             |                |             |        |         |        |         | D       |
| 6    |         |             |             |                |             |        |         |        |         | E       |
| 7    |         |             |             |                |             |        |         |        |         | F       |
| 8    |         |             |             |                |             |        |         |        |         | G       |
| 9    |         |             |             |                |             |        |         |        |         |         |
| 10   |         |             |             |                |             |        |         |        |         |         |
| 11   |         |             |             |                |             |        |         |        |         | -       |
|      | Vaho    | •           | 0,00        |                | ĸ           | äive   | 50      | 01,00  | 50      | 01,00   |

# Tasumised

Tasumiste sisestamisel saad igale reale määrata erineva Valuuta. Seega võid kõik samal päeval toimunud tasumised registreerida ühe Tasumise kaardina olenemata Valuutast (ja Tasumisviisist ning pangakontost).

Vaikimisi eeldatakse, et tasumine toimub samas Valuutas, milles Ostuarve saadi. Ostuarve numbri sisestamisel sisestub ka vastav Valuuta. Kasutatakse hetkel kehtivat kurssi.

Pea meeles, et enne Ostuarve numbri sisestamist pead sisestama Tasumise kuupäeva, et valitaks õige kurss. Kui sisestad Ostuarve numbri ning Pangasummat ei konverteerita kohalikku Valuutasse, on põhjuseks Tasumise kuupäeva puudumine.

Enne Ostuarve numbri sisestamist sisesta Tasumise kuupäev.

| E T | asumine: \ | ∕aata    |          |            |        |            |        |            | - 🗆 ×       |
|-----|------------|----------|----------|------------|--------|------------|--------|------------|-------------|
|     | N          | r. 21001 | Tas.kp.  | 30.04.2001 |        | C          | )p.kp. | 30.04.2001 | Ŋ           |
|     | T vi       | is H     | Oma a/a  | 2212031654 |        | Harukontor | i kood |            |             |
|     | Viid       | e        |          |            |        |            |        |            |             |
| H   | Kommentaa  | ar 767   |          |            |        |            |        | 1          | 21          |
| 1   |            | 🗌 Tagasi | lükatud  | 🗆 Info kan | de E d | osale      |        |            | 1 - 1       |
| 2   | Nr.        | Hankija  | Nimi     | 1          | P val  | P summa    | S val  | S summa    |             |
| 1   | 21001      | 10001    | Bicycles | Ltd        | EEK    | 82,00      | LIT    | 10000,00   | <u>▲</u> ▲  |
| 2   |            |          |          |            |        |            |        |            | <u> </u>    |
| 3   |            |          |          |            |        |            |        |            | cl          |
| 4   |            |          |          |            |        |            |        |            |             |
| 5   |            |          |          |            |        |            |        |            | 肖           |
| 6   |            |          |          |            |        |            |        |            | E           |
| 7   |            |          |          |            |        |            |        |            | F           |
| 8   |            |          |          |            |        |            |        |            | G           |
| 9   |            |          |          |            |        |            |        |            | <u>- मि</u> |
|     | 🗹 Tellitud | l        |          |            |        |            |        |            |             |
|     | 🗹 Kinnita  |          |          | Valuuta    | EEK    |            | TASUD  | A 112,0    | 0           |

Pildil tasuti itaalia liirides LIT (Saadetud valuuta) kuid EEK kontolt (Pangavaluuta). Kui kõigil Tasumise ridadel on kasutatud sama Pangavaluutat, näed väljal 'TASUDA' kaardi allservas Tasumise summat kokku. Ostuarve Valuutat näed kaardi B osal väljal 'Arve val'.

Panga teenustasud sisestatakse Teenustasu väljale kaardi F osal, mis võimaldab igale reale sisestada eraldi teenustasu. See summa sisestatakse Pangavaluutas. Panga teenustasud kantakse seadistuse 'Lausendamine O/R' 1. osal määratud Panga teenustasu kontole—

|     | Ka  | nne: Va | aata  |        |           |                  |         |            |          |         | _ 🗆 🗵   |
|-----|-----|---------|-------|--------|-----------|------------------|---------|------------|----------|---------|---------|
|     |     | Nr.     | 21001 |        | Op.kp. 30 | 0.04.2001        | Viid    | le         |          |         | 0       |
|     | S   | eletus  | 767   |        |           |                  |         |            |          |         |         |
|     |     | Konto   | Obj   | jektid |           | Sisu             | Baa     | s 1 Deebet | Baas 1 K | Greedit | KM-kood |
|     | 1   | 2110    |       |        |           | 21001 10001 Bicy | vcles ► | 82,00      |          |         |         |
|     | 2   | 1021    |       |        |           | Arveldusarve Har | isapa 🕨 |            |          | 112,00  |         |
| 1.  | 3   | 6795    |       |        |           | Pangateenused    |         | 30,00      |          |         |         |
|     | 4   |         |       |        |           |                  |         |            |          |         |         |
|     | 5   |         |       |        |           |                  |         |            |          |         | D       |
|     | 6   |         |       |        |           |                  |         |            |          |         | E       |
|     | - 7 |         |       |        |           |                  |         |            |          |         | F       |
|     | 8   |         |       |        |           |                  |         |            |          |         | G       |
| ١.  | 9   |         |       |        |           |                  |         |            |          |         |         |
| ١., | 10  |         |       |        |           |                  |         |            |          |         |         |
|     | 11  |         |       |        |           |                  |         |            |          |         | -       |
|     |     | Vahe    | e     | 0,00   |           |                  | Käive   | 1          | 12,00    | 1       | 12,00   |

Järgnev pilt illustreerib Tasumiste paindlikkust. Itaalia liirides esitatud Ostuarvet summas LIT 173,444 tasuti järgmiselt: LIT 100,000 ja 38.49 Eurot. Mõlemad tasumised tehti EEK pangakontolt—

|         | asumine:  | Uus       |          |              |         |             |         |                 | - 🗆 ×      |
|---------|-----------|-----------|----------|--------------|---------|-------------|---------|-----------------|------------|
|         | N         | Ir. 21002 | Tas.kp.  | 05.05.2001   |         | 0           | p.kp. 🛛 | 05.05.2001      | Ŋ          |
|         | T vi      | iis H     | Oma a/a  | 2212031654   |         | Harukontori | kood    |                 |            |
|         | Viid      | le        |          |              |         |             |         |                 |            |
| 1       | Kommenta  | ar 767    |          |              |         |             |         | 1               | 21         |
| 1       |           | 🗌 Tagasi  | lükatud  | 🗌 Info kande | e E osa | ale         |         |                 | 2          |
| 2       | Nr.       | Hankija   | Nimi     | Р            | val P   | summa       | S val   | S summa         |            |
| 1       | 21002     | 10001     | Bicycles | Ltd          | EEK     | 820,00      | LIT     | 100000,00       | <u>•</u> A |
| 2       | 21002     | 10001     | Bicycles | Ltd          | EEK     | 602,24      | EUR     | 38,49           |            |
| 3       |           |           |          |              |         |             |         |                 | ci         |
| 4       |           |           |          |              |         |             |         |                 |            |
| 5       |           |           |          |              |         |             |         |                 |            |
| 6       |           |           |          |              |         |             |         |                 | 불          |
| <u></u> |           |           |          |              |         |             |         |                 | <u>-</u>   |
|         |           |           |          |              |         |             |         |                 |            |
|         |           | 1         |          |              |         |             |         |                 | Ш          |
|         | C Kinnita | •         |          | Valuuta E    | EK      | 1           | ASUD    | <b>A</b> 1422,2 | 24         |

Kande B osal näed summasid ka Baasvaluutas 2. Vajadusel tehakse konteering ka Baasvaluuta ümardamise kontole. Topeltvaluutade süsteemi puhul kasutatakse seda Kande tasakaalustamiseks Baasvaluutas 2.

| 🔚 Ka | nne: V  | aata  |          |                          |                |               | _ 🗆 ×          |
|------|---------|-------|----------|--------------------------|----------------|---------------|----------------|
|      | Nr.     | 21002 | 2        | <b>Op.kp.</b> 05.05.2001 | Viid           | le            | Û              |
| :    | Seletus | 767   |          |                          |                |               |                |
|      | Konto   |       | Objektid | Baas 1 Deebet            | Baas 1 Kreedit | Baas 2 Deebet | Baas 2 Kreedit |
| 1    | 2110    |       |          | 820,00                   |                | 52,41         |                |
| 2    | 1021    |       |          |                          | 1422,24        |               | 90,90          |
| 3    | 2110    |       |          | 602,24                   |                | 38,49         |                |
| 4    |         |       |          |                          |                |               |                |
| 5    |         |       |          |                          |                |               | D              |
| 6    |         |       |          |                          |                |               | E              |
| 7    |         |       |          |                          |                |               | F              |
| 8    |         |       |          |                          |                |               | G              |
| 9    |         |       |          |                          |                |               |                |
| 10   |         |       |          |                          |                |               |                |
| 11   |         |       |          |                          |                |               | •              |
|      | Vah     | e     | 0,00     | 1                        | Käive          | 1422,24       | 1422,24        |

Tihti juhtub, et Arve kuupäeva kurss on erinev laekumise kuupäeva kursist. Kursierinevustest tulenev kasum või kahjum tuleb vastavalt konteerida. Kui saad 1. aprillil Ostuarve summas LIT 150,000.00 (itaalia liir), mil LIT 1,908.17 vastab ühele Eurole (Baasvaluuta 2) samas kui üks Euro võrdub EEK 15.647 (Baasvaluuta 1, kohalik Valuuta), eeldad, et tasuda tuleb kohalikus Valuutas 1,230.00. Tasumise hetkel aga vastab ühele Eurole LIT 1,564.70 ning LIT 150,000.00 on seega kohalikus Valuutas 1,500.00. Kahjum 270.00 registreeritakse kursikahjumina ning see kantakse Kursikahjumi kontole, mille määrad seadistuse 'Lausendamine O/R' 2. osal. Seda näed Tasumisest koostatud Kandel—

| 📰 Ka | nne: Va | aata  |        |                |            |        |         |        |         | _ 🗆 ×   |
|------|---------|-------|--------|----------------|------------|--------|---------|--------|---------|---------|
|      | Nr.     | 21003 | Op.kp. | 14.05.2001     |            | Viide  |         |        |         | Ŋ       |
| S    | eletus  | 767   |        |                |            |        |         |        |         |         |
|      | Konto   | Objel | ktid   | Sisu           | 1          | Baas 1 | Deebet  | Baas 1 | Kreedit | KM-kood |
| 1    | 2110    |       |        | 21003 10001    | Bicycles 🕨 |        | 1230,00 |        |         |         |
| 2    | 8191    |       |        | Kahjum valuut  | akursi m 🕨 |        | 270,00  |        |         |         |
| 3    | 1021    |       |        | Arveldusarve I | Hansapa▶   |        |         |        | 1500,00 |         |
| 4    |         |       |        |                |            |        |         |        |         | 브       |
| 5    |         |       |        |                |            |        |         |        |         | D       |
| 6    |         |       |        |                |            |        |         |        |         | E       |
| 7    |         |       |        |                |            |        |         |        |         | F       |
| 8    |         |       |        |                |            |        |         |        |         | G       |
| 9    |         |       |        |                |            |        |         |        |         |         |
| 10   |         |       |        |                |            |        |         |        |         |         |
| 11   |         |       |        |                |            |        |         |        |         | -       |
|      | Vahe    | •     | 0,00   |                | Kä         | äive   | 15      | 00,00  | 15      | 00,00   |

### Kanded

Kui Kanded koostatakse automaatselt (nt Arvetest või Laekumistest), võetakse kasutatavad Valuutakursid vastavalt allsüsteemi kaardilt. Finantsis registreeritakse toiming kuni kolmes erinevas Valuutas: kohalikus Valuutas; Baasvaluutas 2 (kui kasutad topeltvaluutade süsteemi); ja vajadusel ka ükskõik millises kolmandas Valuutas.

Selles lõigus kirjeldame Kannete sisestamist otse kannete registrisse. Kannete puhul, mis on vaid kohaliku Valuutas, võib osasid B, C ja D lihtsalt ignoreerida ning summad tuleb sisestada väljadele Baas 1 Deebet ja Kreedit Kande osal A.

### Lihtne konverteerimine

Hansas saad igale kontole määrata ka Valuuta. Järgmises näites on firmal USD pangakonto. Kohalikuks Valuutaks on EEK. Sisestatakse järgmine Kanne, millel kajastatakse müügi laekumist dollarites. Müügikonto on tavaline EEK müügikonto.

Konto 1022 on USD konto (Konto kaardil on märgitud Valuutaks USD). Sisesta Kandele USD konto number. Automaatselt sisestuvad Valuuta ja hetke kurss, mida näed Kande D osal. Vajadusel saad Valuutat või kurssi muuta (kui USD Valuuta kaardil ei ole kehtestatud vastavaid keelde), aga pea meeles, et seda tuleb teha enne summade sisestamist ning see muudatus kehtib vaid sellel konkreetsel Kandereal. Kui kasutad kontot, millel ei ole Valuutat määratud, võid sisestada Kande C osale ükskõik millise Valuuta ning viimane kurss sisestub automaatselt.

| 🔤 Ka | nne: Ui | s     |       |                   |            |            |             |             |             | _ 🗆 × |
|------|---------|-------|-------|-------------------|------------|------------|-------------|-------------|-------------|-------|
|      | Nr.     | 21008 | Op.   | . <b>kp.</b> [14. | .05.2001   | Vi         | iide        |             |             | Q     |
| S    | eletus  |       |       |                   |            |            |             |             |             |       |
|      | Konto   | Objek | tid V | aluuta            | B. kurss 1 | B. kurss 2 | Välja kurss | B.1 kursile | B.2 kursile |       |
| 1    | 1022    |       | U     | SD                |            |            | 1           | 17,85       |             |       |
| 2    |         |       |       |                   |            |            |             |             |             |       |
| 3    |         |       |       |                   |            |            |             |             |             |       |
| 4    |         |       |       |                   |            |            |             |             |             |       |
| 5    |         |       |       |                   |            |            |             |             |             |       |
| 6    |         |       |       |                   |            |            |             |             |             | E     |
| 7    |         |       |       |                   |            |            |             |             |             | F     |
| 8    |         |       |       |                   |            |            |             |             |             | G     |
| 9    |         |       |       |                   |            |            |             |             |             |       |
| 10   |         |       |       |                   |            |            |             |             |             |       |
| 1 11 |         |       |       |                   |            |            | <br>        |             |             |       |
|      | Vahe    | •     | 0,00  |                   |            | Käiv       | e           | 0,00        | 0,00        |       |

Deebet- või kreeditsumma sisestamiseks mine Kande C osale ning kasuta välju 'Val. Deebet' ja 'Val. Kreedit'. Kohalikku Valuutasse konverteeritud summa sisestub vastavalt Baas 1 Deebet või Baas 1 Kreedit väljale. Võid summa sisestada ka Baas 1 Deebet või Baas 1 Kreedit väljale ning valuutasumma sisestub automaatselt väljale 'Val. Deebet' või 'Val. Kreedit'.

| Ka | nne: Uus |          |                          |                   |            |             |
|----|----------|----------|--------------------------|-------------------|------------|-------------|
|    | Nr. 21   | 008      | <b>Op.kp.</b> 14.05.2001 | Viid              | e          |             |
| S  | eletus   |          |                          |                   |            |             |
|    | Konto    | Objektid | Baas 1 DeebeBaas         | s 1 KreediValuuta | Val.Deebet | Val.Kreedit |
| 1  | 1022     |          | 26775,00                 | USD               | 1500,00    |             |
| 2  |          |          |                          |                   |            |             |
| 3  |          |          |                          |                   |            | <u> </u>    |
| 4  |          |          |                          |                   |            | <u> </u>    |
| 5  |          |          |                          |                   |            | D           |
| 6  |          |          |                          |                   |            | E           |
| 7  |          |          |                          |                   |            | F           |
| 8  |          |          |                          |                   |            | G           |
| 9  |          |          |                          |                   |            | <u> </u>    |
| 10 |          |          |                          |                   |            |             |
| 11 |          |          |                          |                   |            | -           |
|    | Vahe     | 26775,0  | 0                        | Käive             | 26775,00   | 0,00        |

Konto 3011 on tavaline Müügikonto kohalikus Valuutas. Teisele reale sisesta kontonumber nagu tavaliselt ning seejärel vali Spetsiaal-menüüst käsklus 'Võrdsusta kanne'. Konverteeritud EEK summa sisestub väljale 'Baas 1 Kreedit' (nähtav osadel A ja B)—

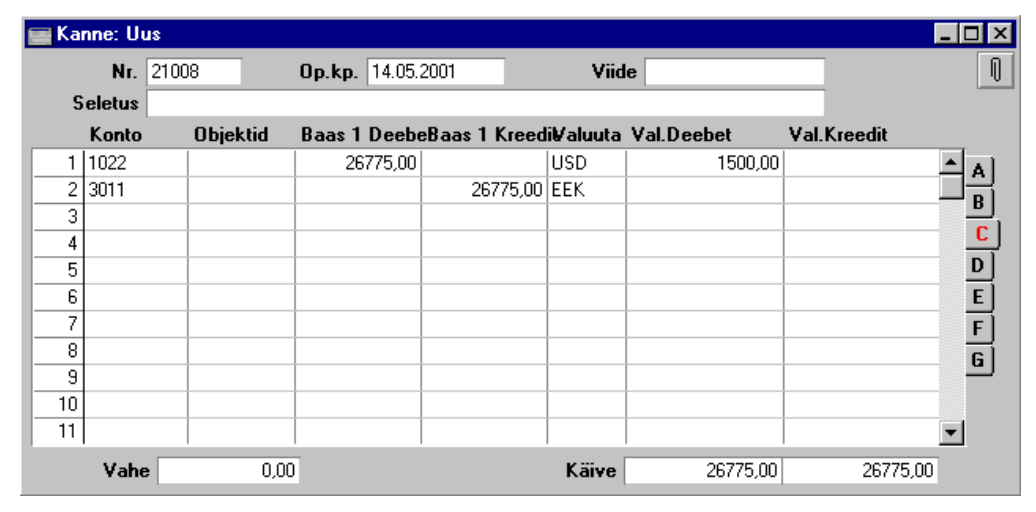

### Topeltvaluutade süsteem

Hansas saad igale kontole määrata ka Valuuta. Järgmises näites on firmal soome marga (FIM) pangakonto. Kohalik Valuuta (Baasvaluta 1) on EEK ja Baasvaluuta 2 on Euro. Sisestatakse järgmine Kanne, millel kajastatakse müügi laekumist FIM-ides. Müügikonto on tavaline EEK müügikonto.

| 📰 Ka | nne: Ui | 18    |         |                 |         |            |             |             | _ 🗆 ×       |
|------|---------|-------|---------|-----------------|---------|------------|-------------|-------------|-------------|
|      | Nr.     | 21009 | Op.kp   | <b>14.05.20</b> | 01      | Vi         | ide         |             | 0           |
| S    | eletus  |       |         |                 |         |            |             |             |             |
| _    | Konto   | Objek | tid Val | uuta B. ku      | rss 1 B | 3. kurss 2 | Välja kurss | B.1 kursile | B.2 kursile |
| 1    | 1023    |       | FIM     |                 | 15,647  | 1          | 5,8         |             |             |
| 2    |         |       |         |                 |         |            |             |             |             |
| 3    |         |       |         |                 |         |            |             |             |             |
| 4    |         |       |         |                 |         |            |             |             |             |
| 5    |         |       |         |                 |         |            |             |             | D           |
| 6    |         |       |         |                 |         |            |             |             | E           |
| 7    |         |       |         |                 |         |            |             |             | F           |
| 8    |         |       |         |                 |         |            |             |             | G           |
| 9    |         |       |         |                 |         |            |             |             |             |
| 10   |         |       |         |                 |         |            |             |             |             |
| 11   |         |       |         |                 |         |            |             |             | <b>•</b>    |
|      | Vahe    | •     | 0,00    |                 |         | Käive      | •           | 0,00        | 0,00        |

Konto 1023 on margakonto (Konto kaardile on märgitud FIM). Sisesta kandele margakonto number ja kontrolli automaatselt sisestunud kursse osal D. Väljadel 'Välja kurss' ja 'B. 2 kursile' näeme, et üks Euro võrdub FIM 5.8 samas kui väljadel 'B. Kurss 1 ja 2' näeme, et üks Euro võrdub EEK 15.647. Vajadusel saad kursse muuta (kui Valuuta kaardil ei ole kehtestatud vastavaid keelde), aga pea meeles, et seda tuleb teha enne summade sisestamist ning see muudatus kehtib vaid sellel konkreetsel Kandereal. Kui kasutad kontot, millel ei ole Valuutat määratud, võid sisestada Kande C osale ükskõik millise Valuuta ning viimane kurss sisestub automaatselt.

| 📰 Ka | nne: U | us    |          |                     |              |           |            |             | _ 🗆 ×    |
|------|--------|-------|----------|---------------------|--------------|-----------|------------|-------------|----------|
|      | Nr.    | 21009 | Op.      | <b>kp</b> . 14.05.2 | 2001         | Viid      | e          |             | Û        |
| S    | eletus |       |          |                     |              |           |            |             |          |
|      | Konto  | Objel | ktid Baa | is 1 Deebe          | Baas 1 Kreed | li¥aluuta | Val.Deebet | Val.Kreedit |          |
| 1    | 1023   |       |          | 7014,17             |              | FIM       | 2600,00    |             |          |
| 2    |        |       |          |                     |              |           |            |             |          |
| 3    |        |       |          |                     |              |           |            |             |          |
| 4    |        |       |          |                     |              |           |            |             |          |
| 5    |        |       |          |                     |              |           |            |             | D        |
| 6    |        |       |          |                     |              |           |            |             | E        |
| 7    |        |       |          |                     |              |           |            |             | F        |
| 8    |        |       |          |                     |              |           |            |             | G        |
| 9    |        |       |          |                     |              |           |            |             |          |
| 10   |        |       |          |                     |              |           |            |             |          |
| 11   |        |       |          |                     |              |           |            |             | <b>–</b> |
|      | Vahe   | e 7   | 014,17   |                     |              | Käive     | 7014,17    |             | 0,00     |

Deebet- või kreeditsumma sisestamiseks mine Kande C osale ning kasuta välju 'Val. Deebet' ja 'Val. Kreedit'. Kohalikku Valuutasse konverteeritud

summa sisestub vastavalt Baas 1 Deebet või Baas 1 Kreedit väljale. Lisaks sellele sisestub Baasvaluuta 2 summa Baas 2 Deebet või Kreedit väljale, mida näed Kande osal B. Võid summa sisestada ka Baas 1 Deebet või Kreedit väljale (või Baas 2 Deebet või Kreedit väljale) ning valuutasumma sisestub automaatselt väljale 'Val. Deebet' või 'Val. Kreedit' (ning samuti sisestub summa teises Baasvaluutas).

Konto 3011 on tavaline Müügikonto kohalikus Valuutas. Teisele reale sisesta kontonumber nagu tavaliselt ja vali Spetsiaal-menüüst käsklus 'Võrdsusta kanne'. Konverteeritud EEK summa sisestub Baas 1 Kreedit väljale osal A—

| 🔤 Ka | nne: Uu: | \$       |                          |       |            |              | _ 🗆 ×       |
|------|----------|----------|--------------------------|-------|------------|--------------|-------------|
|      | Nr. 2    | 21009    | <b>Op.kp.</b> 14.05.2001 | Viid  | e          |              | Ŋ           |
| S    | eletus   |          |                          |       |            |              |             |
|      | Konto    | Objektid | Sisu                     | Baas  | : 1 Deebet | Baas 1 Kreed | dit KM-kood |
| 1    | 1023     |          | FIM arveldusar           | ve    | 7014,17    |              |             |
| 2    | 3011     |          | Müük                     |       |            | 701          | 4,17 BI     |
| 3    |          |          |                          |       |            |              |             |
| 4    |          |          |                          |       |            |              |             |
| 5    |          |          |                          |       |            |              | D           |
| 6    |          |          |                          |       |            |              | E           |
| 7    |          |          |                          |       |            |              | F           |
| 8    |          |          |                          |       |            |              | G           |
| 9    |          |          |                          |       |            |              |             |
| 10   |          |          |                          |       |            |              |             |
| 11   |          |          |                          |       |            |              | -           |
|      | Vahe     | 0,00     | ו                        | Käive | 70         | 14,17        | 7014,17     |

Kui soovid näha summasid mõlemas Baasvaluutas, vaata osa B-

| 🔚 Ka | nne: Ui | 18       |                          |                |               |                |
|------|---------|----------|--------------------------|----------------|---------------|----------------|
|      | Nr.     | 21009    | <b>Op.kp.</b> 14.05.2001 | Viid           | le            |                |
| 5    | Seletus |          |                          |                |               |                |
|      | Konto   | Objektid | Baas 1 Deebet            | Baas 1 Kreedit | Baas 2 Deebet | Baas 2 Kreedit |
| 1    | 1023    |          | 7014,17                  |                | 448,28        |                |
| 2    | 3011    |          |                          | 7014,17        |               | 448,28         |
| 3    |         |          |                          |                |               |                |
| 4    |         |          |                          |                |               |                |
| 5    |         |          |                          |                |               | D              |
| 6    |         |          |                          |                |               | E              |
| 7    |         |          |                          |                |               | F              |
| 8    |         |          |                          |                |               | G              |
| 9    |         |          |                          |                |               |                |
| 10   |         |          |                          |                |               |                |
| 11   |         |          |                          |                |               | •              |
|      | Vahe    | e 0,0    | 0                        | Käive          | 7014,17       | 7014,17        |

Bilanssi ja Saldoaruannet saad tellida ükskõik millises Valuutas.

#### Arvuta väli

Seda Kande Spetsiaal-menüü funktsiooni kasutatakse Kannete puhul, mis ei ole kohalikus Valuutas.

Kui Valuuta ja kurss määratakse enne, kui kohaliku Valuuta summa sisestatakse väljale Baas 1 Deebet või Kreedit osal A, Baasvaluuta 2 summa väljale Baas 2 Deebet või Kreedit osal B või välisvaluuta summa väljale 'Val. Deebet' või 'Val. Kreedit' osal C, toimub konverteerimine automaatselt.

Siiski, kui summa sisestatakse enne kursside määramist või kui on vaja muuta kurssi või Baasvaluuta kurssi, ei konverteerita summasid automaatselt. Selleks kasuta antud funktsiooni.

Kui sisestad näiteks Kannet, millel on deebetkirje norra kroonides võid kasutada ühte järgnevatest meetoditest sõltuvalt Kande iseloomust—

- Sisesta deebetsumma kohalikus Valuutas osale A. Liigu osale D ja sisesta Valuuta väljale norra krooni tähis "NKR". Sisestub kurss, kuid väljale 'Val. Deebet' kaardi C osal summat ei sisestu. Vii kursor sellele väljale ja vali Spetsiaal-menüüst käsklus 'Arvuta väli'. Nüüd sisestub siia summa norra kroonides.
- Sisesta osal D Valuuta väljale norra krooni tähis "NKR". Seejärel sisesta norra krooni summa väljale 'Val. Deebet' osal C. Nüüd sisestub kohaliku Valuuta summa väljale 'Baas 1 Deebet' osal A automaatselt. Siin ei ole vaja kasutada Spetsiaal-menüü käsklust 'Arvuta väli' va juhul kui nüüd leiad, et kasutatud Valuuta või kurss on vale.

# Aruanded

Paljudesse Müügi- ja Ostureskontro ning Finantsi aruannetesse on võimalik tellida summad Valuutas või konverteerituna Baasvaluutasse 1. Müügireskontro aruanne näitab nt Klientide võlgnevusi.

| 📰 Määra müügireskontr                                                                                      | 0                                                                                          |                                                                                                    |
|----------------------------------------------------------------------------------------------------|--------------------------------------------------------------------------------------------|----------------------------------------------------------------------------------------------------|
| Klient                                                                                                    |                                                                                            |                                                                                                    |
| Klass                                                                                                    |                                                                                            |                                                                                                    |
| Müügimees                                                                                                  |                                                                                            |                                                                                                    |
| Kuupäev                                                                                                    |                                                                                            |                                                                                                    |
| Objektid                                                                                                   |                                                                                            |                                                                                                    |
| Esitus<br>O Ajalugu<br>© Kokkuvõte<br>O Ajal. jaotatud<br>O Ajal. jaotatud, det<br>O Saldo<br>O Kursivahed | Summad<br>O Kirjendatud, EEK<br>O Valuuta<br>Järjestus<br>O Kliendi kood<br>O Kliendi nimi | Vali<br>Kõik arved<br>Aegunud<br>Näita baasvaluuta 2 summasid<br>Ainult viivisarved<br>Näita arve kommentaari |
|                                                                                                    |                                                                                            |                                                                                                    |

Aruannete määramisaknas saad teha vajalikud määratlused. Kui märgid valiku 'Summad: Valuuta', esitatakse aruandes Kliendid koos summadega vastavas Valuutas nagu näed alltoodud pildil.

| 📕 Müügireskontro                                                |         |                 |    |            |                  |                                                                                       |                                           |   |  |  |
|-----------------------------------------------------------------|---------|-----------------|----|------------|------------------|---------------------------------------------------------------------------------------|-------------------------------------------|---|--|--|
| DEMO Müügiresk<br>Paul & Pojad AS<br>Maksmata arved<br>Ülevaade | iontro  |                 |    |            | Hansa            | , prinditud: 15.05.2001<br>Kõik kli<br>Järjestatud numbri<br>Summa val<br>Kõik müügin | 10:24<br>endid<br>järgi<br>uutas<br>nehed |   |  |  |
| 1003                                                            | Smith & | Co Bicycles Ltd |    |            | 321 805689       |                                                                                       | USD                                       |   |  |  |
|                                                                 | 3       | 06.01.1999      | 30 | 05.02.1999 | -830             | 1 134,00                                                                              | USD                                       | _ |  |  |
|                                                                 | 21011   | 14.05.2001      | 30 | 13.06.2001 | 29               | 137,04                                                                                | FIM                                       |   |  |  |
|                                                                 | 21015   | 01.05.2001      | 30 | 31.05.2001 | 16               | 17 453,30                                                                             | FIM                                       |   |  |  |
|                                                                 |         |                 |    |            | USD              | 1 134,00                                                                              |                                           |   |  |  |
|                                                                 |         |                 |    |            | FIM              | 17 590,34                                                                             |                                           |   |  |  |
|                                                                 |         |                 |    | A          | Arve saldo       | 62 876,38                                                                             |                                           |   |  |  |
|                                                                 |         |                 |    | Tähtaja    | a ületanud       | 15 382,46                                                                             |                                           |   |  |  |
| 1004                                                            | Extreme | Sport AS        |    |            | 650 9686         |                                                                                       |                                           |   |  |  |
|                                                                 | 21002   | 01.02.2001      | 7  | 08.02.2001 | -96              | 4 360,10                                                                              | EEK                                       |   |  |  |
|                                                                 |         |                 |    |            | EEK              | 4 360,10                                                                              |                                           |   |  |  |
|                                                                 |         |                 |    | A          | Arve saldo       | 4 360,10                                                                              |                                           |   |  |  |
|                                                                 |         |                 |    | Tähtaja    | a ületanud       | 4 360,10                                                                              |                                           |   |  |  |
|                                                                 |         |                 |    | _          | Kokku            | 395 885,68                                                                            | EEK                                       |   |  |  |
|                                                                 |         |                 |    |            | Tähtaja ületanud | 348 391,76                                                                            | EEK                                       |   |  |  |
|                                                                 |         |                 |    |            |                  |                                                                                       |                                           | - |  |  |
| Otsi                                                            |         |                 |    |            |                  |                                                                                       |                                           |   |  |  |

Topeltvaluutade süsteemi kasutajad saavad kõiki Finantsi aruandeid tellida ükskõik kummas Baasvaluutas. Iga aruande määramisaknas tuleb teha vastavad valikud (pildil on Saldoaruande määramisaken)—

| 📰 Määra saldoa                                                                                       | ruanne                                                   | _ 🗆 × |
|----------------------------------------------------------------------------------------------------|----------------------------------------------------------|-------|
| Periood                                                                                              | 01.01.2001:31.12.2001                                    |       |
| Kontod                                                                                               |                                                          |       |
| Objekt                                                                                               |                                                          |       |
| KM-kood                                                                                              | Valuuta                                                  |       |
|                                                                                                    | Keel                                                     |       |
| ☐ Kaasaarvatı<br>☑ Ainult kasut<br>☐ Perioodi kar<br>☐ Summad val<br>☐ K.a. käibed<br>☐ Ainult konto | ud simulatsioonid<br>atud kontod<br>nded<br>luutas<br>id |       |

Kasuta valikuid kastis 'Väärtused', et määrata, kummas Baasvaluutas aruanne esitatakse.

36

# Kursimuutustest tulenev kasum ja kahjum

Kui soovid registreerida kursimuutustest tulenevad kasumid ja kahjumid, toimi järgmiselt-

- 1. Määra Finantsi seadistuses 'Kursivahed', milliseid kontosid kursimuutustest tuleneva kasumi ja kahjumi registreerimiseks kasutatakse.
- 2. Telli Finantsi aruanne 'Kursivahed', et näha kursimuutuste mõju Kannetele.
- 3. Käivita Finantsi hooldusfunktsioon 'Kursivahed', millega koostatakse Kanded kirjetega Kursikasumi- ja kahjumi kontodele.

Nüüd kirjeldame neid punkte lähemalt:

## Kursivahede seadistus

Selles Finantsi seadistuses määratakse, kuidas toimib Kursivahede hooldusfunktsioon, mida kirjeldame edaspidi.

| 🧱 Kursikasum, - kahjum: | Vaata |  |
|-------------------------|-------|--|
| Kursikasumi konto       | 8091  |  |
| Kursikahjumi konto      | 8191  |  |
| Limiit                  | 0,00  |  |
|                         |       |  |
|                         |       |  |
|                         |       |  |
|                         |       |  |

#### Kursikasumi konto

Ctrl-Enter Kontode register, Finants/Üldine moodul

Sisesta siia konto, mida krediteeritakse kursikasumi summas, kui olemasolevad Kanded arvutatakse ümber vastavalt hetke kurssidele.

### Kursikahjumi konto

|        | Ctrl-Enter                                                                                | Kontode register, Finants/Üldine moodul                                                        |
|--------|-------------------------------------------------------------------------------------------|------------------------------------------------------------------------------------------------|
|        | Sisesta siia konto, m<br>summas, kui olemaso<br>vastavalt hetke kursside                  | nida debiteeritakse kursikahjumi<br>levad Kanded arvutatakse ümber<br>le.                      |
| Limiit | Kui soovid, et hetke<br>Kannetel, mille puhul<br>suurem kui teatud sum<br>see summa siin. | e kurssi rakendataks vaid neil<br>kursikasum või -kahjum on<br>nma (kohalikus Valuutas), määra |

### Kursivahede aruanne

Selles Finantsi aruandes näed kõigi valuutakontode saldosid (st nende kontode saldosid, millel on määratud Valuuta). Saldod esitatakse vastavas Valuutas, kohalikus Valuutas vastavalt Kande kuupäeva kursile (või selle kuupäeva kursile, mil viimati kasutati hooldusfunktsiooni 'Kursivahed') ning kohalikus Valuutas vastavalt hetke kursile. Selle aruande abil saad analüüsida, millised oleksid võimalikud kursikasumid ja -kahjumid, kui arvutaksid olemasolevad Kanded ümber vastavalt hetke kursile. Seega on soovitav see aruanne tellida enne Kursivahede hooldusfunktsiooni rakendamist.

| 💼 Määra kursiva | ahed                 | _ 🗆 × |
|-----------------|----------------------|-------|
| Кр              |                      |       |
| Kontod          |                      |       |
|                 | 🗌 Valuutakursid      |       |
|                 | 🗹 Ainult üle limiidi |       |
| Г               | Väärtused ———        |       |
|                 | 🖲 Baasvaluutas 1     |       |
|                 | 🔿 Baasvaluutas 2     |       |
| -               |                      |       |
|                 |                      |       |
|                 |                      |       |

Kp.

Hetke kuupäev

Ctrl-Enter

Sisesta aruande kuupäev. Hetke kurssidena käsitletakse määratud kuupäevaks viimati sisestatud kursse. Pane tähele: aruandesse kaasatakse Kanded kuni määratud kuupäevani. Määratud kuupäeva kandvaid ja hilisemaid Kandeid ei kaasata. Kui kuupäeva ei ole märgitud, kasutatakse hetke kuupäeva.

| Kontod             | Ctrl-Enter                                                                                                    | Kontode register, Finants/Üldine moodul                                                                                        |
|--------------------|----------------------------------------------------------------------------------------------------|----------------------------------------------------------------------------------------------------|
|                    | Vahemik                                                                                                    | Alfabeetiline                                                                                                    |
|                    | Kui soovid aruannet teatud konto või kontode vahemiku<br>kohta, määra see siin. Et konto aruandesse kaasataks,<br>peab see vastama kahele kriteeriumile: kontol peab<br>olema määratud Valuuta ning Kontoklassiks peab olema<br>kas Varad, Võlad või Omakapital. Tulu- ja Kulukontosid<br>aruandesse ei kaasata. |                                                                                                    |
| Valuutakursid      | Märgi see valik, kui s<br>Valuutade viimaseid<br>kuupäevaks).                                                                                                    | soovid aruande päises näha kõigi<br>kursse (st viimaseid aruande                                                               |
| Ainult üle limiidi |                                                                                                    |                                                                                                    |
|                    | Märgi see valik, kui<br>Kanded, kus Valuutade<br>tekitaks kasumi või k<br>summast (määratakse K                                                                                                    | soovid aruandesse kaasata vaid<br>e konverteerimine hetke kursiga<br>kahjumi, mis on suurem teatud<br>ursivahede seadistuses). |
| Väärtused          | Kui kasutad topeltvalu<br>aruandesse tellida ühes<br>maa on EMU liige, pe<br>oma kohalikus Valuuta                                                                                                    | uutade süsteemi, saad väärtused<br>kahest Baasvaluutast. Kui Sinu<br>ad Finantsi aruandeid esitama kas<br>s või Eurodes.       |
|                    | Kui Sa ei kasuta topel<br>Baasvaluuta 1, et aruan                                                                                                    | tvaluutade süsteemi, märgi valik<br>ne esitataks kohalikus Valuutas.                                                           |

### Kursivahede hooldusfunktsioon

Selle Finantsi hooldusfunktsiooniga vaadatakse läbi kõik Kanded, millel on kasutatud teatud tüüpi kontosid (millel on märgitud Valuuta ning Kontoklassiks Varad, Võlad või Omakapital) ning võrreldakse Kande kuupäeva kurssi hetke kursiga. Kui kursivahedest tulenev summa erinevus on suurem kui teatud limiit (määratakse Kursivahede seadistuses), koostatakse uus Kanne. Hetke kursi rakendamisest tuleneva kahjumi summas debiteeritakse Kursikahjumi kontot, mis määratakse Kursivahede seadistuses ning krediteeritakse algsel Kandel kasutatud valuutakontot. Kasumi summas krediteeritakse Kursivahede seadistuses määratud Kursikasumi kontot ning krediteeritakse vastavat valuutakontot.

Kui soovid enne hooldusfunktsiooni rakendamist teada, millises summas uus Kanne koostatakse, telli kõigepealt Kursivahede aruanne.

|           | 🔤 Määra kursivahekanded 📃 🗆 🗙                                                                                                    |                                                                                                    |
|-----------|----------------------------------------------------------------------------------------------------|----------------------------------------------------------------------------------------------------|
|           | Kuupäev                                                                                                    |                                                                                                    |
|           | Kontod                                                                                                    |                                                                                                    |
|           | [                                                                                                    | Väärtused                                                                                                    |
|           |                                                                                                    | O Baasvaluutas 1                                                                                                    |
|           | L                                                                                                    | 1                                                                                                    |
|           |                                                                                                    |                                                                                                    |
|           |                                                                                                    |                                                                                                    |
|           |                                                                                                    |                                                                                                    |
| Kuupäev   | Ctrl-Enter                                                                                                    | Hetke kuupäev                                                                                                    |
|           | Sisesta siia koostatava<br>näidatud kuupäeva kuu<br>kuupäev, ei kaasata.<br>kasutatakse hetke kuup                                                  | Kande kuupäev. Kasutatakse siin<br>rssi. Kandeid, millel on hilisem<br>Kui kuupäeva ei ole määratud,<br>äeva.                                                              |
| Kontod    | Ctrl-Enter                                                                                                    | Kontode register, Finants/Üldine moodul                                                                                                    |
|           | Vahemik                                                                                                    | Alfabeetiline                                                                                                    |
|           | Kui soovid kaasata teat<br>määra see siin. Et kon<br>vastama kahele kritt<br>määratud Valuuta ning<br>Varad, Võlad või Om<br>aruandesse ei kaasata. | ud kontod või kontode vahemiku,<br>to aruandesse kaasataks, peab see<br>eeriumile: kontol peab olema<br>g Kontoklassiks peab olema kas<br>aakapital. Tulu- ja Kulukontosid |
| Väärtused | Kui kasutad topeltval<br>aruandesse tellida ühes<br>maa on EMU liige, pe<br>oma kohalikus Valuuta                                                   | uutade süsteemi, saad väärtused<br>kahest Baasvaluutast. Kui Sinu<br>ad Finantsi aruandeid esitama kas<br>s või Eurodes.                                                   |
|           | Kui Sa ei kasuta topel<br>Baasvaluuta 1, et aruan                                                                                                   | tvaluutade süsteemi, märgi valik<br>ne esitataks kohalikus Valuutas.                                                                                                    |

# Baasvaluuta kursi muutused

See Finantsi aruanne on vajalik vaid topeltvaluutade süsteemi puhul. Aruandes esitatakse kõigi kontode saldod Baasvaluutas 1, Baasvaluutas 2 vastavalt Kande kuupäeva kursile ning Baasvaluutas 2 vastavalt määratud kuupäeva kurssidele. Selle aruande abil saad analüüsida võimalikke kursikasumeid ja -kahjumeid Baasvaluutas 2, mis tekiks olemasolevate Kannete ümberarvutamisel määratud kursside põhjal.

|                 | 📟 Määra baasvaluuta kursivahed 📃 🗆 🗙                                                                                                    |
|-----------------|----------------------------------------------------------------------------------------------------|
|                 | Kp<br>Valuutakursi kuupäev<br>Kontod<br>Kursid Kaasaarvatud kontod 0 saldoga                                                                                                    |
|                 | ∐ Kaasaar <del>v</del> atud muutusteta kontod                                                                                                    |
| Kp.             | <i>Ctrl-Enter</i> Hetke kuupäev                                                                                                    |
|                 | Sisesta aruande kuupäev. Aruandes esitatavad saldod<br>arvutatakse Kannete põhjal, mille operatsioonikuupäev<br>on siin märgitud kuupäev või varasem. Kui kuupäeva ei<br>ole määratud, kasutatakse hetke kuupäeva. |
| Valuutakursi ku | upäev                                                                                                    |
|                 | Ctrl-Enter Hetke kuupäev                                                                                                    |
|                 | Saldode ümberarvutamisel Baasvaluutas 2 kasutatakse<br>siin märgitud kuupäeva Valuuta- ja Baasvaluuta kursse.<br>Kui kuupäeva ei ole määratud, kasutatakse hetke<br>kuupäeva.                                      |
| Kontod          | Ctrl-Enter Kontode register, Finants/Üldine moodul                                                                                                    |
|                 | Kui soovid aruannet mingi konkreetse konto kohta, sisesta selle konto kood.                                                                                                    |
| Kursid          | Märgi see valik, kui soovid aruande päises näha<br>Baasvaluutade viimaseid kursse (st viimaseid aruande<br>kuupäevaks).                                                                                            |
| Kaasaarvatud ko | ontod 0 saldoga                                                                                                    |
|                 | Märgi see valik, kui soovid, et aruandesse kaasataks ka<br>nullsaldoga kontod (st kontod, mida ei ole kasutatud).                                                                                                  |

### Kaasaarvatud muutusteta kontod

Märgi see valik, kui soovid, et aruandesse kaasataks ka kontod, mille puhul uute kursside rakendamine ei muuda Baasvaluuta 2 saldot.

Kui soovid aruande tulemusi rakendada (st arvutada olemasolevad Kanded uute kursside põhjal ümber), pead sisestama omaette kande-

- millel on Baas 1Deebet ja Kreedit väljadel nullsummad; ning
- millel kasutatakse Baasvaluuta kurssi 0 Baasvaluuta 1 vastab 1 Baasvaluuta 2.

Kande tasakaalustamiseks on soovitav kasutada spetsiaalset kontot.